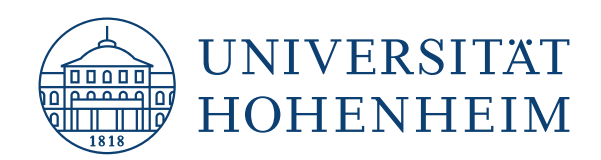

# ANLEITUNG ZUM UMGANG MIT UNIFLOW UND DER BEZAHLFUNKTION ÜBER KUARIO.

Diese Anleitung richtet sich an Studierende und Mitarbeitende der Universität Hohenheim.

Die Kopierer- und Drucklösung ist über das Hohenheimer Netz, über VPN und eduroam zu erreichen.

uniFLOW

**KIM | KOMMUNIKATIONS-, INFORMATIONS- UND MEDIENZENTRUM** 

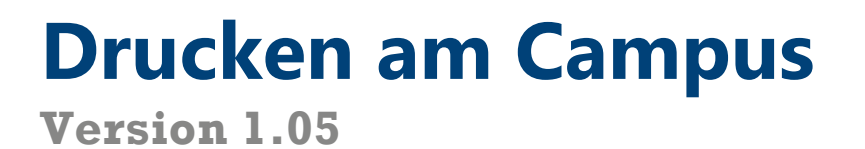

# Inhalt

| 1   | Kuario                                   | 2  |
|-----|------------------------------------------|----|
| 1.1 | Anmelden bei KUARIO                      | 2  |
| 1.2 | Guthaben aufladen                        | 5  |
| 2   | Service Portal uniFLOW                   | 6  |
| 2.1 | Das Portal                               | 6  |
| 2.2 | Karte registrieren                       | 6  |
| 2.3 | Karte löschen                            | 7  |
| 2.4 | Druckaufträge überprüfen                 | 8  |
| 3   | Drucken                                  | 9  |
| 3.1 | Windows - Skript Installation            | 9  |
| 3.2 | Windows - Step by Step Installation      | 11 |
| 3.3 | macOS                                    | 14 |
| 3.4 | Linux am Beispiel Linux Mint             | 16 |
| 3.5 | Android                                  | 18 |
| 3.6 | iOS / iPadOS                             | 21 |
| 3.7 | Mail to Print                            | 21 |
| 3.8 | Druckauftrag am Gerät abholen            | 21 |
| 3.9 | USB-Print                                | 23 |
| 4   | Kopieren                                 | 26 |
| 5   | Scannen                                  | 27 |
| 5.1 | Scan to Mail an eigene E-Mail-Adresse    | 27 |
| 5.2 | Scan to Mail an beliebige E-Mail-Adresse | 29 |
| 5.3 | Scan to USB                              | 31 |
| 6   | Kopieren und Drucken über Kostenstellen  | 34 |
| 6.1 | Voraussetzung                            | 34 |
| 6.2 | Hinzufügen einer Kostenstelle            | 34 |
| 6.3 | Löschen einer Kostenstelle               | 34 |
| 6.4 | Verwenden einer Kostenstelle am Gerät    | 34 |

# 1 KUARIO

### 1.1 Anmelden bei KUARIO

|   | KUARIO                        |
|---|-------------------------------|
| ú | Sign up with Apple            |
| G | Sign up with Google           |
|   | Sign in with Microsoft        |
|   | Sign in with your institution |
|   | OR                            |
|   | ✓ REGISTER NEW ACCOUNT        |
|   | L SIGN IN                     |
|   |                               |

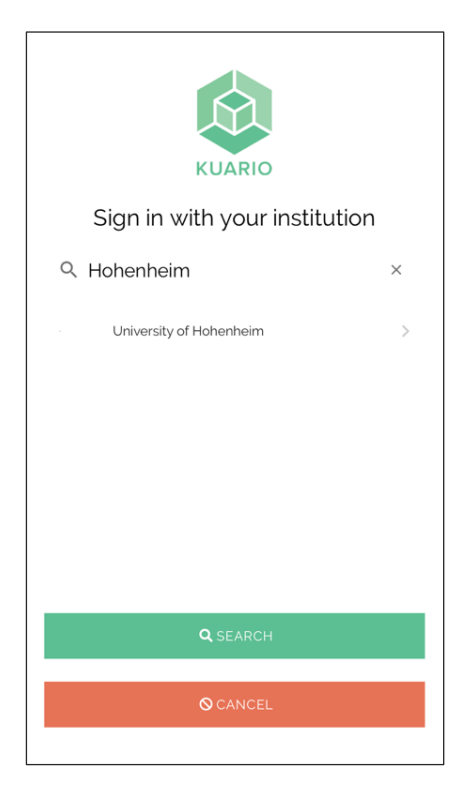

| Öffnen Sie die Seite:    |
|--------------------------|
| https://login.kuario.com |

Klicken Sie auf "**Sign in with your** Institution", um sich anzumelden.

Suchen Sie nach "**Hohenheim**" und wählen Sie "**University of Hohenheim**" aus.

| UNIVERSITÄT<br>HOHENHEIM<br>Anmelden bei KUARIO                                                                                            |
|----------------------------------------------------------------------------------------------------|
| We KIARIO, end uses as integendent use conceeds self-series device.                                                                        |
| Renuitzername                                                                                                    |
|                                                                                                    |
| Passwort                                                                                                    |
|                                                                                                    |
| Anmeldung nicht speichern Die zu übernitteinden Informationen anzeigen, damit ich die Weitergabe<br>gegebenenfalls ablehnen kann. Anmelden |
| <ul><li>Passwort vergessen?</li><li>Häfe benötigt?</li></ul>                                                                               |
| Universität Hohenheim                                                                                                    |

Melden Sie sich mit Ihrem **Hohenheimer Benutzerkonto** an und bestätigen Sie die Abfrage.

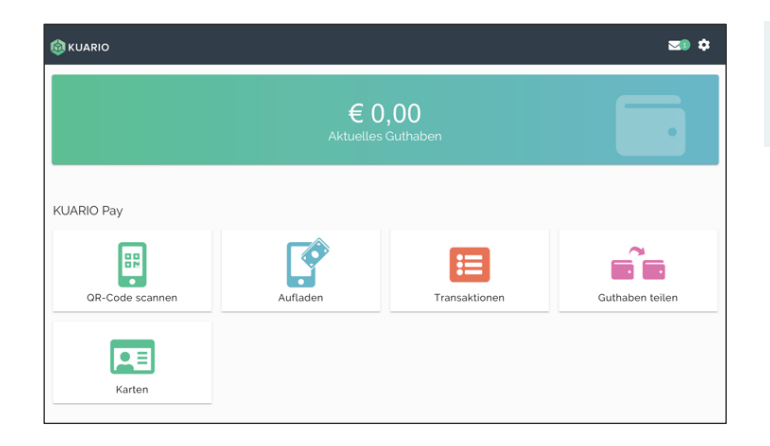

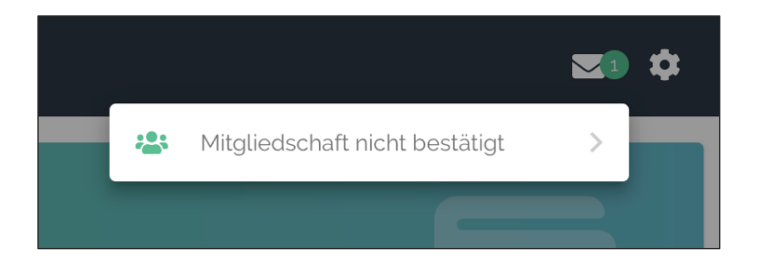

Klicken Sie oben rechts auf das **Brief-Symbol**.

Wählen Sie "Mitgliedschaft nicht bestätigt" aus.

| ← Mitgliedschaften                  | Klicken Sie dann auf <b>"uniFLOW-KUARIO-</b><br>Hohenheim" |
|-------------------------------------|------------------------------------------------------------|
| Ungenehmigte Mitgliedschaften       |                                                            |
| uniFLOW-KUARIO-Hohenheim<br>Gateway |                                                            |
| ← Mitgliedereinladung               |                                                            |

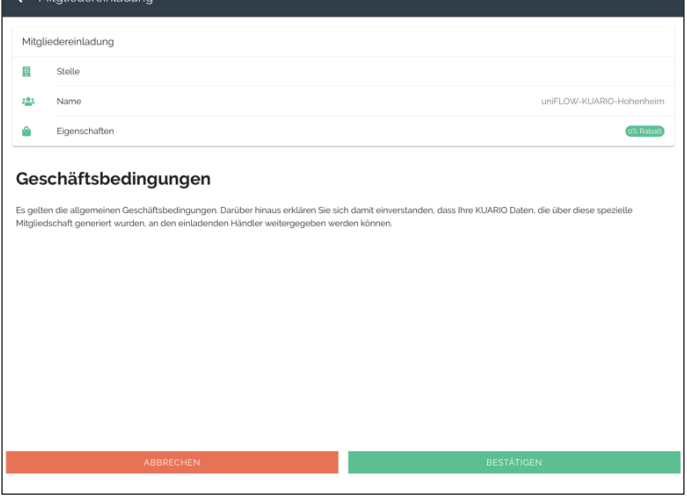

Akzeptiren Sie die Geschäftsbedingungen.

# ← Mitgliedschaften

Aktiv Mitgliedschaft

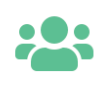

uniFLOW-KUARIO-Hohenheim Gateway Sie sind nun erfolgreich mit uniFLOW verbunden.

### 1.2 Guthaben aufladen

🗲 Aufladen

•

johannes.krueger@uni-hohenheim.de

Bitte gewünschten Aufladebetrag eingeben.

| 🚳 KUARIO        |                  |                         | ¢               |
|-----------------|------------------|-------------------------|-----------------|
|                 | € C<br>Aktuelles | <b>),00</b><br>Guthaben |                 |
| KUARIO Pay      |                  |                         |                 |
| QR-Code scannen | Aufladen         | Transaktionen           | Guthaben teilen |
| Karten          |                  |                         |                 |

Klicken Sie in der Übersicht auf **"Aufladen"**.

Geben Sie nun den gewünschten Aufladebetrag ein.

🍳 Kontakt

Wählen Sie eine **Zahlungsmethode** aus und klicken Sie dann auf "**Weiter**".

Folgen Sie nun den Schritten des Paymentanbieters.

| ✓ Zahlungsmethode auswählen |  |
|-----------------------------|--|
| Apple Pay                   |  |
| BanContact                  |  |
| Google Pay                  |  |
| iDEAL                       |  |
| Klarna Pay Now              |  |
| Maestro                     |  |
| MasterCard                  |  |
| Mobile Pay                  |  |
| PayPal (€0,35)              |  |
| VISA                        |  |

| PayPat wird eine zusätzliche Gebühr von € 0.35 |   |
|------------------------------------------------|---|
| Zahlungsmethode                                | _ |
| -ayra((60,35)                                  | • |
| WEITER ->                                      |   |
|                                                |   |

# 2 SERVICE PORTAL uniFLOW

### 2.1 Das Portal

Das Service Portal uniFLOW ist zu finden unter: <u>https://uniflow.uni-hohenheim.de</u> Hier können Sie die unten beschriebenen Einstellungen vornehmen.

Sollten Sie eine deutsche Oberfläche bevorzugen, verwenden Sie bitte folgenden Link: <u>https://uniflow.uni-hohenheim.de/pwclient/openlang.asp?language=DE</u>

#### 2.2 Karte registrieren

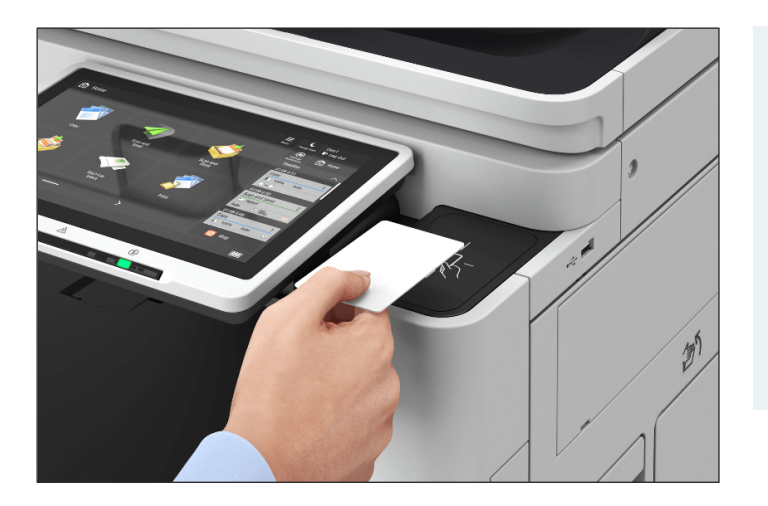

Berühren Sie mit Ihrem Studierendenausweis oder Ihrer Beschäftigtenkarte den Kartenleser.

Je nach Gerät befindet sich der Kartenleser vorne oder auf der rechten Seite.

Bitte lassen Sie die Karte nicht auf dem Kartenleser liegen. Das führt zu Problemen bei der Bedienung.

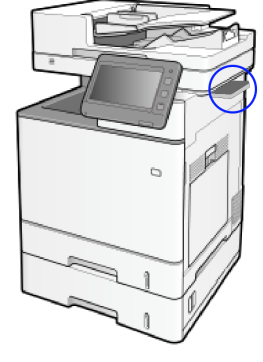

Bilder: Canon

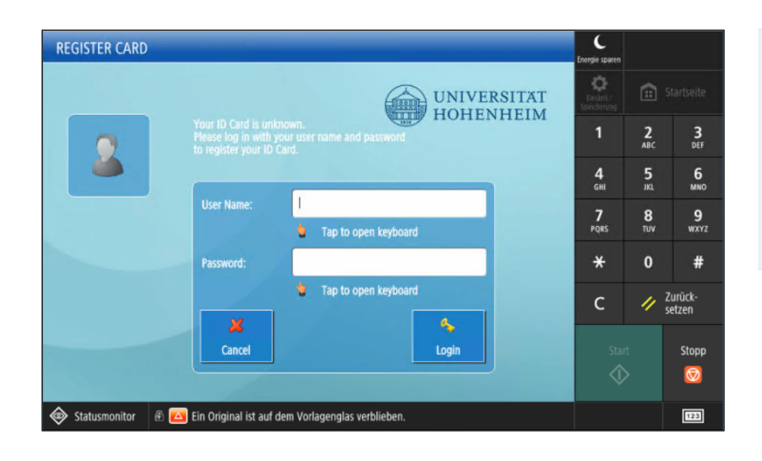

#### Auf dem Display öffnet sich nun der Dialog zum Registrieren der Karte.

Nach erfolgreicher Registrierung befinden Sie sich auf der Startseite.

An einem Computer können Sie nun im Service Portal die Kartennummer kontrollieren.

Gehen Sie hierfür auf folgende Seite: uniflow.uni-hohenheim.de

Die Informationen finden Sie dort unter dem Reiter **"Identities"**.

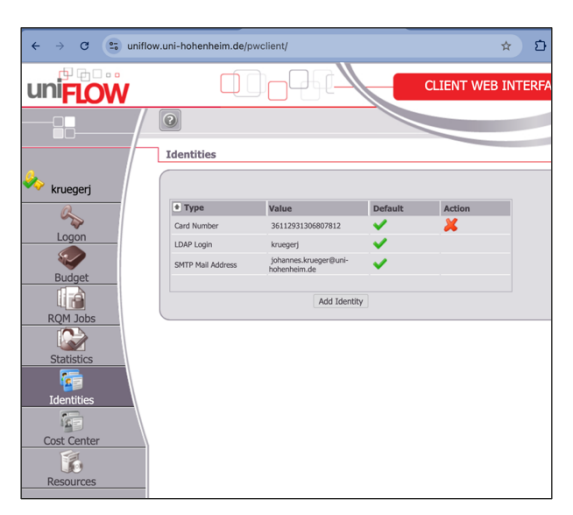

#### 2.3 Karte löschen

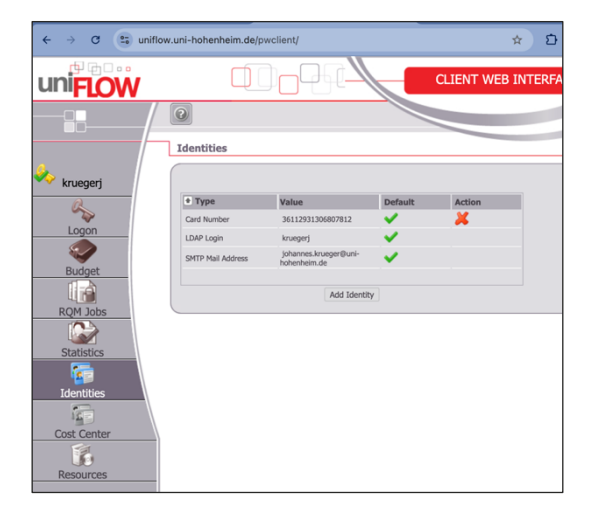

Im **Service Portal** können Sie auch verlorene oder nicht mehr benötigte Karten löschen.

Gehen Sie hierfür an einem Computer auf die Seite: uniflow.uni-hohenheim.de

Unter dem Reiter "**Identities**" können Sie die Karten löschen, die Sie nicht mehr benötigen. Klicken Sie hierfür auf das "**rote X**" neben der Karte und bestätigen Sie den Vorgang.

### 2.4 Druckaufträge überprüfen

| uniFLOW                                                       |                                   |       |        |        | CLIENT V     | VEB INTERFA                         | CE  |   |
|---------------------------------------------------------------|-----------------------------------|-------|--------|--------|--------------|-------------------------------------|-----|---|
|                                                               | Oriet John in Com                 |       |        |        |              |                                     |     |   |
| kruegerj                                                      | Print Jobs In Secu                | Pages | Copies | Price  | Printer Name | Print Date                          |     |   |
| Q                                                             | e, Hauswaren, Schmuck<br>und mehr | 7     | 1      | 0.5600 | uniFLOW      | Fri Feb 7 14:12:56<br>UTC+0100 2025 | 20  | × |
| Logon                                                         | Testseite                         | 1     | 1      | 0.0800 | uniFLOW      | Fri Feb 7 14:11:49<br>UTC+0100 2025 | ۵.  |   |
|                                                               | Neuer Tab                         | 13    | 1      | 0.8400 | uniFLOW      | Fri Feb 7 13:35:47<br>UTC+0100 2025 | 🖻 🗢 | × |
| Budget<br>RQM Jobs<br>Statistics<br>Identities<br>Cost Center |                                   |       |        |        |              |                                     |     |   |
|                                                               |                                   |       |        |        |              |                                     |     |   |
| Resources                                                     |                                   |       |        |        |              |                                     |     |   |

Im **Service Portal** können Sie auch Ihre aktuell offenen Druckaufträge überprüfen. Gehen Sie hierfür an einem Computer auf die Seite: **uniflow.uni-hohenheim.de** 

unnow.um-nonenneim.ae

Öffnen Sie den Reiter "**RQM Jobs**". Dort können Sie einen Job auf **"sofort drucken bei Anmeldung"** setzten oder auch **löschen**.

# 3 DRUCKEN

### 3.1 Windows - Skript Installation

| $\begin{array}{c c c c c c c c c c c c c c c c c c c $                                                                                                    | Laden Sie die Datei <b>uniFLOW-Windows-</b><br><b>install.zip</b> herunter und entpacken Sie<br>diese.                                        |
|----------------------------------------------------------------------------------------------------|----------------------------------------------------------------------------------------------------|
| Name         Änderungsdatum         Typ         Größe           Katalog         install_Canon_UniflowTreiber.exe         10.03.2025 09:44         Anwendung         4.966 KB           OneDrive - Persi         OneDrive - Persi         Install_Canon_UniflowTreiber.exe         Install_Canon_UniflowTreiber.exe         Installecanon_UniflowTreiber.exe         Install                                                                                                    |                                                                                                    |
| Windows PowerShell       X       +       -       -       X         Windows PowerShell       X       +       -       -       X         Image: Second Second Sec | Führen Sie die Datei<br>" <b>install_Canon_UniflowTreiber.exe</b> " aus.<br>Es öffnet sich jetzt der Installer und ein<br>PowerShell Fenster. |
| Bitte geben Sie die Anmeldedaten für die Uni Hohenheim ein: Create Printerconnection Abbrechen Beenden                                                                                                    |                                                                                                    |
| Install "Canon UniFLOW Point and Print" Printer       □         Programm installiert die Druckertreiber für den Canon Uniflow Druckserver und stellt eine Verbindung zum Druckserver her (Point and Print)       □                                                                                                    | Klicken Sie nun auf " <b>Install Printerdriver</b> "<br>und bestätigen Sie die Abfrage.                                                       |
| Zur Installation des Druckertreibers sind Adminrechte erforderlich       Install Printerdriver         Bitte geben Sie die Adminberechtigung ein!       Canon UniFLOW-Druckertreiber installieren?         Kannele       Canon UniFLOW-Druckertreiber installieren?         Möchten Sie Canon UniFLOW-Druckertreiber Version 3.12.0.0         Ja       Nein                                                                                                    |                                                                                                    |
| Benutzerkontensteuerung ×<br>Möchten Sie zulassen, dass durch diese App<br>Änderungen an Ihrem Gerät vorgenommen<br>werden?                                                                                                    | Bestätigen Sie die<br>Benutzerkontensteuerung für das<br>PowerShell Skript.                                                                   |
| Windows PowerShell         Verifizierter Herausgeber: Microsoft Windows         Weitere Details anzeigen         Ja         Nein                                                                                                    |                                                                                                    |

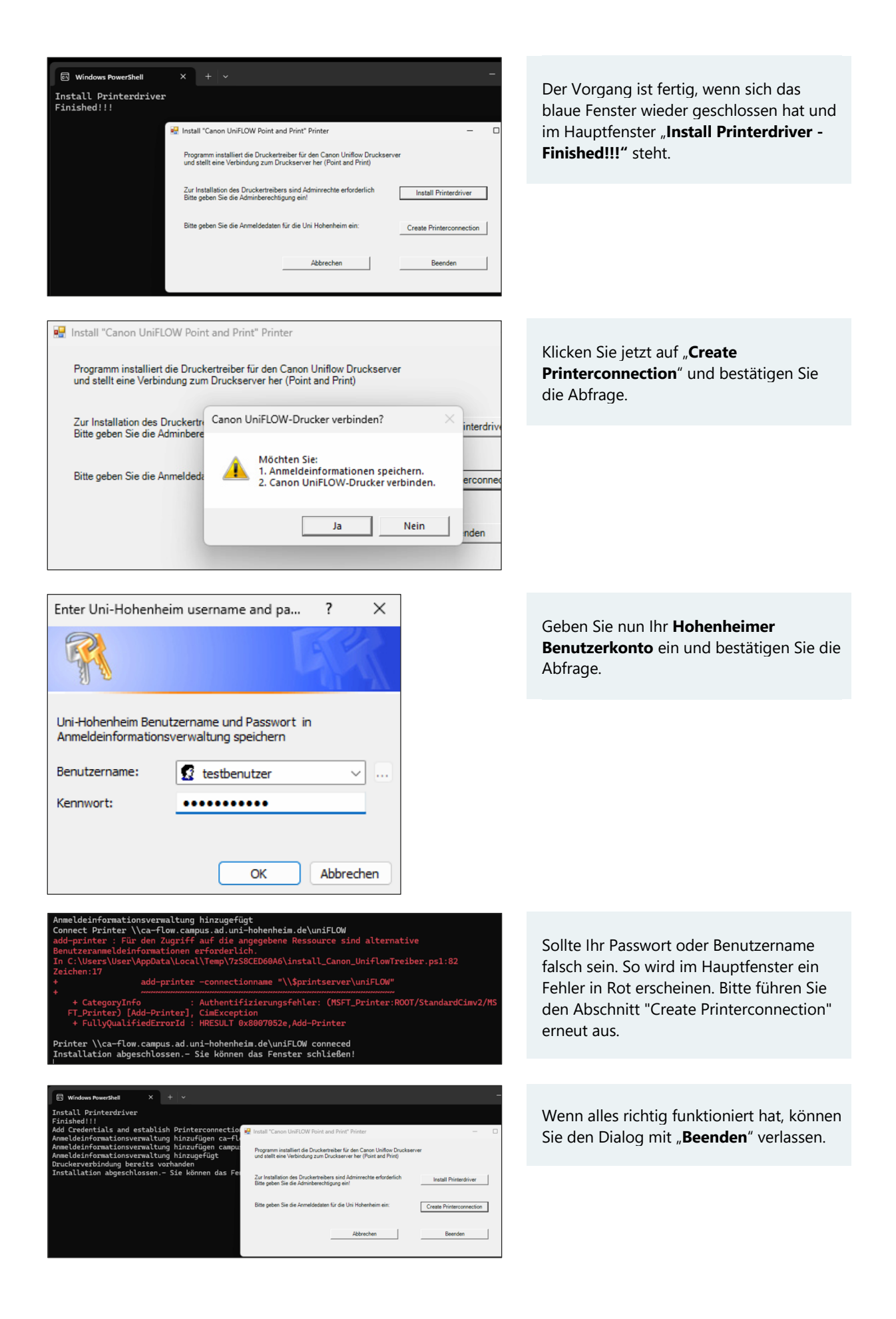

# 3.2 Windows - Step by Step Installation

| Q Anneldenformationsverwaltung                                                                                                    |                                          |
|----------------------------------------------------------------------------------------------------|------------------------------------------|
| Suchen Apps Dokumente Web Einstellungen Ordner Fotos                                                                                       | Für die Verwendung des Druckers müssen   |
| Höchste Übereinstimmung                                                                                                    | Sie in Windows Ihre Anmeldeinformationen |
| Anneldeinformationsverwaltung     Systemateurung                                                                                           | hinterlegen.                             |
| Einstellungen Anmeldeinformationsverwaltung                                                                                                | Suchen Sie im Startmenü nach der         |
| Systemsteuerung                                                                                                    | "Anmeldeinformationsverwaltung"          |
| Passwort andern     C Offnen                                                                                                    | und öffnen Sie diese.                    |
| Anmeldung per PIN einrichten >                                                                                                    |                                          |
| P Anmeldung per Fingerabdruck >                                                                                                    |                                          |
| Web durchsuchen                                                                                                    |                                          |
| Annelde - Weitere Suchergebnisse     Annelde - Weitere Suchergebnisse                                                                      |                                          |
| Q anmelden >                                                                                                    |                                          |
| Q anmeldeoptionen >                                                                                                    |                                          |
| Q anmeldeformular >                                                                                                    |                                          |
|                                                                                                    |                                          |
| 💾 Q. Suche 🔲 ڬ 😽                                                                                                    |                                          |
|                                                                                                    |                                          |
| Anmeldeinformationsverwaltung                                                                                                    |                                          |
| ← → ∨ ↑                                                                                                    | Wählen Sie Windows-                      |
|                                                                                                    | Anmeldeinformationen" aus                |
| Stansene der Systemsteuerung<br>Eigene Anmeldeinformationen verwalten                                                                      | und klicken dann auf " <b>Windows-</b>   |
| anzeigen und löschen.                                                                                                    | Anmeldeinformationen hinzufügen".        |
| Webanmeldeinformationen                                                                                                    | <b></b>                                  |
|                                                                                                    |                                          |
| Anmeldeasten sichern Anmeldeasten wiedernerstellen                                                                                         |                                          |
| windows-Anmeldeinformationen vorhanden.                                                                                                    |                                          |
| Zertifikatbasierte Anmeldeinformationen Zertifikatbasierte Anmeldeinformationen hinzufügen                                                 |                                          |
| Es sind keine Zertifikate vorhanden.                                                                                                    |                                          |
| Generische Anmeldeinformationen Generische Anmeldeinformationen hinzufügen                                                                 |                                          |
| SSD_POP_Device Geändert: Heute V                                                                                                    |                                          |
|                                                                                                    |                                          |
|                                                                                                    |                                          |
| 🧧 « Anmeldeinformationsverwaltung > Windows-Anmeldeinformationen hinzufügen v C                                                            | Geben Sie nun die Daten wie folgt ein:   |
| Geben Sie die Adresse der Website oder des Natzwerke und Ibre                                                                              | Seben sie nun die Daten wie folgt ein.   |
| Anmeldeinformationen ein.                                                                                                    | Internet- oder Netzwerkadresse           |
| Stellen Sie sicher, dass der eingegebene Benutzername und das eingegebene Kennwort für den Zugriff auf den<br>Och verwendet werden können. | ca-flow.campus.ad.uni-hohenheim.de       |
| Internet, edge Networkodesere                                                                                                    | Benutzername: campus\Benutzername        |
| (z. B. myserver, server.company.com): ca-flow.campus.ad.uni-hohenheim.de                                                                   | Kenntwort: Ihr Kennwort                  |
| Benutzername: campus\Benutzername                                                                                                    |                                          |
| Kennwort:                                                                                                    | Klicken Sie dann auf " <b>OK</b> ".      |
|                                                                                                    | <i>"</i> - · ·                           |
| OK Abbrechen                                                                                                    |                                          |
|                                                                                                    |                                          |

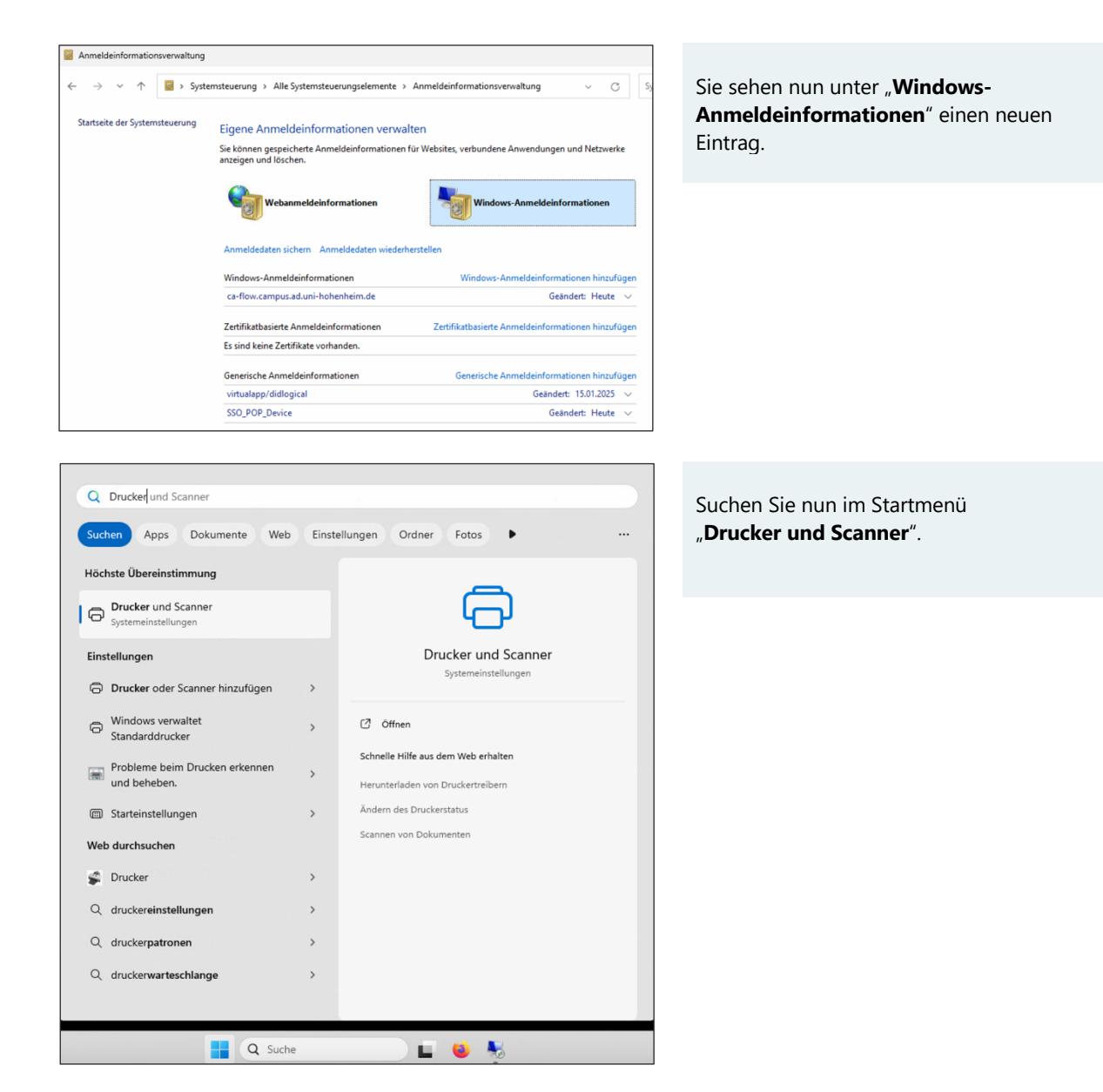

| ← 1   | Einstellungen              |       |                                        | - 0              |
|-------|----------------------------|-------|----------------------------------------|------------------|
| •     | Lokales Konto              | Blue  | tooth und Geräte > Drucker und Scanner |                  |
| Einst | tellung suchen Q           | Druck | ver oder Scanner hinzufügen            | Gerät hinzufügen |
| -     | System                     | =     | Adobe PDF                              | >                |
| 0     | Bluetooth und Geräte       |       |                                        |                  |
| •     | Netzwerk und Internet      |       | Brother PT-E500<br>Offline             | >                |
| /     | Personalisierung           |       |                                        |                  |
|       | Apps                       | 8     | CA-13-201                              | >                |
| :     | Konten                     | -     |                                        |                  |
| 3     | Zeit und Sprache           |       | Copy@UHOH                              | >                |
| •     | Spielen                    | -     | fan .                                  |                  |
| ×     | Barrierefreiheit           |       | PdX                                    |                  |
|       | Datenschutz und Sicherheit | 2     | Microsoft Print to PDF                 | >                |
|       | Windows Update             |       |                                        |                  |
| Ĩ     |                            | ٢     | Microsoft XPS Document Writer          | >                |
|       |                            |       | OneNote (Desktop)                      | >                |

| Klicken | Sie au | f " <b>Gerät</b> | hinzufügen". |
|---------|--------|------------------|--------------|
|---------|--------|------------------|--------------|

|                       |                                                                                                    | anner                                                                     | Warton sig gipon Augenblick his die Zeile                                                                                                    |
|-----------------------|----------------------------------------------------------------------------------------------------|---------------------------------------------------------------------------|----------------------------------------------------------------------------------------------------|
| Dru                   | ker oder Scanner hinzufügen                                                                                                    | ) Aktualisieren 🔨                                                         | "Der gewünschte Drucker ist nicht<br>aufgelistet" erscheint                                                                                                    |
|                       | Canon GX7000 series<br>Drucker, Scanner                                                                                                    | Gerät hinzufügen                                                          |                                                                                                    |
|                       | SEC001599B05454<br>Laserdrucker                                                                                                    | Gerät hinzufügen                                                          | Klicken Sie dann unten auf "Fügen Sie eir<br>neues Gerät manuell hinzu".                                                                                            |
|                       | SEC001599DA4DAB<br>Laserdrucker                                                                                                    | Gerät hinzufügen                                                          |                                                                                                    |
|                       | Der gewünschte Drucker ist nicht aufgelistet. Fügen Sie ein n                                                                                                    | eues Gerät manuell hinzu                                                  |                                                                                                    |
| _                     |                                                                                                    | ×                                                                         |                                                                                                    |
|                       | B Drucker hinzufügen                                                                                                    |                                                                           | Wählen Sie "Freigegebenen Drucker übe<br>den Namen auswählen" aus und geben                                                                                         |
| E                     | inen Drucker anhand anderer Optionen suchen                                                                                                    |                                                                           | Sie folgende URL ein:                                                                                                    |
| C                     | ) Mein Drucker ist etwas älter. Ich benötige Hilfe bei der Suche.                                                                                                    |                                                                           | \\ca-flow.campus.ad.uni-hohenheim.de\uniFLOW                                                                                                    |
| ¢                     | Freigegebenen Drucker über den Namen auswählen                                                                                                    |                                                                           | Klicken Sie danach auf <b>Weiter</b> "                                                                                                    |
|                       | \\ca-flow.campus.ad.uni-hohenheim.de\uniFLOW                                                                                                    | Durchsuchen                                                               | Klicken Sie danach auf " <b>weite</b> r .                                                                                                    |
|                       | http://Computername/printers/Druckername/.printer                                                                                                    |                                                                           |                                                                                                    |
| C                     | ) Drucker unter Verwendung einer IP-Adresse oder eines Hostnamens hi                                                                                                    | inzufügen                                                                 |                                                                                                    |
| C                     | ) Bluetooth-, Drahtlos- oder Netzwerkdrucker hinzufügen                                                                                                    |                                                                           |                                                                                                    |
| 1                     |                                                                                                    |                                                                           |                                                                                                    |
| C                     | ) Lokalen Drucker oder Netzwerkdrucker mit manuellen Einstellungen h                                                                                                    | inzufügen                                                                 |                                                                                                    |
| C                     | ) Lokalen Drucker oder Netzwerkdrucker mit manuellen Einstellungen h                                                                                                    | inzufügen                                                                 |                                                                                                    |
| C                     | ) Lokalen Drucker oder Netzwerkdrucker mit manuellen Einstellungen h                                                                                                    | inzufügen                                                                 |                                                                                                    |
| C                     | ) Lokalen Drucker oder Netzwerkdrucker mit manuellen Einstellungen h                                                                                                    | inzufügen<br>Weiter Abbrechen                                             |                                                                                                    |
| (                     | ) Lokalen Drucker oder Netzwerkdrucker mit manuellen Einstellungen h                                                                                                    | inzufügen<br>Weiter Abbrechen                                             |                                                                                                    |
|                       | ) Lokalen Drucker oder Netzwerkdrucker mit manuellen Einstellungen h                                                                                                    | inzufügen<br>Weiter Abbrechen X                                           | Der Drucker wird zum binzursfürst                                                                                                    |
|                       | ) Lokalen Drucker oder Netzwerkdrucker mit manuellen Einstellungen h                                                                                                    | Weiter Abbrechen X                                                        | Der Drucker wird nun hinzugefügt.                                                                                                    |
| u                     | ) Lokalen Drucker oder Netzwerkdrucker mit manuellen Einstellungen h                                                                                                    | Weiter Abbrechen X                                                        | <b>Der Drucker wird nun hinzugefügt</b> .<br>Dies dauert einen Moment Es kann sein                                                                                  |
| C<br>U<br>h           | ) Lokalen Drucker oder Netzwerkdrucker mit manuellen Einstellungen h<br>) Drucker hinzufügen<br>niFLOW an ca-flow.campus.ad.uni-hohenheim.de wurd<br>inzugefügt.                                                                                                    | Weiter Abbrechen X                                                        | <b>Der Drucker wird nun hinzugefügt</b> .<br>Dies dauert einen Moment. Es kann sein,<br>dass Sie aufgefordert werden den Vorgan                                     |
| u<br>h                | ) Lokalen Drucker oder Netzwerkdrucker mit manuellen Einstellungen h<br>) Drucker hinzufügen<br>niFLOW an ca-flow.campus.ad.uni-hohenheim.de wurd<br>nzugefügt.<br>uckername:<br>uniFLOW an ca-flow.campus.ad.uni-hohenheim                                                                           | Weiter Abbrechen X<br>le erfolgreich                                      | <b>Der Drucker wird nun hinzugefügt</b> .<br>Dies dauert einen Moment. Es kann sein,<br>dass Sie aufgefordert werden den Vorgan<br>als Administrator zu bestätigen. |
| u<br>h<br>D           | ) Lokalen Drucker oder Netzwerkdrucker mit manuellen Einstellungen h<br>) Drucker hinzufügen<br>niFLOW an ca-flow.campus.ad.uni-hohenheim.de wurd<br>inzugefügt.<br>uckername:<br>uniFLOW an ca-flow.campus.ad.uni-hohenheim                                                                          | Weiter Abbrechen X<br>le erfolgreich                                      | <b>Der Drucker wird nun hinzugefügt</b> .<br>Dies dauert einen Moment. Es kann sein,<br>dass Sie aufgefordert werden den Vorgan<br>als Administrator zu bestätigen. |
|                       | ) Lokalen Drucker oder Netzwerkdrucker mit manuellen Einstellungen h<br>) Drucker hinzufügen<br>niFLOW an ca-flow.campus.ad.uni-hohenheim.de wurd<br>inzugefügt.<br>uckername:<br>uniFLOW an ca-flow.campus.ad.uni-hohenheim<br>eser Drucker wurde mit dem uniFLOW Universal PcIXL Driver-Treiber in: | inzufügen<br>Weiter Abbrechen<br>X<br>le erfolgreich<br>.de               | <b>Der Drucker wird nun hinzugefügt</b> .<br>Dies dauert einen Moment. Es kann sein,<br>dass Sie aufgefordert werden den Vorgan<br>als Administrator zu bestätigen. |
| C<br>E<br>U<br>D<br>D | ) Lokalen Drucker oder Netzwerkdrucker mit manuellen Einstellungen h<br>) Drucker hinzufügen<br>niFLOW an ca-flow.campus.ad.uni-hohenheim.de wurd<br>inzugefügt.<br>uckername:<br>uniFLOW an ca-flow.campus.ad.uni-hohenheim<br>eser Drucker wurde mit dem uniFLOW Universal PcIXL Driver-Treiber in: | Weiter Abbrechen X<br>le erfolgreich<br>.de                               | <b>Der Drucker wird nun hinzugefügt</b> .<br>Dies dauert einen Moment. Es kann sein,<br>dass Sie aufgefordert werden den Vorgan<br>als Administrator zu bestätigen. |
| C<br>u<br>h<br>Di     | ) Lokalen Drucker oder Netzwerkdrucker mit manuellen Einstellungen h<br>) Drucker hinzufügen<br>niFLOW an ca-flow.campus.ad.uni-hohenheim.de wurd<br>nzugefügt.<br>uckername:<br>uniFLOW an ca-flow.campus.ad.uni-hohenheim<br>eser Drucker wurde mit dem uniFLOW Universal PcIXL Driver-Treiber ins  | Weiter Abbrechen ×<br>Le erfolgreich<br>.de                               | <b>Der Drucker wird nun hinzugefügt</b> .<br>Dies dauert einen Moment. Es kann sein,<br>dass Sie aufgefordert werden den Vorgan<br>als Administrator zu bestätigen. |
| u<br>h<br>Di          | ) Lokalen Drucker oder Netzwerkdrucker mit manuellen Einstellungen h<br>) Drucker hinzufügen<br>niFLOW an ca-flow.campus.ad.uni-hohenheim.de wurd<br>nzugefügt.<br>uckername:<br>uniFLOW an ca-flow.campus.ad.uni-hohenheim<br>eser Drucker wurde mit dem uniFLOW Universal PcIXL Driver-Treiber in:  | inzufügen<br>Weiter Abbrechen<br>X<br>le erfolgreich<br>.de<br>stalliert. | <b>Der Drucker wird nun hinzugefügt</b> .<br>Dies dauert einen Moment. Es kann sein,<br>dass Sie aufgefordert werden den Vorgan<br>als Administrator zu bestätigen. |
| U<br>U<br>D<br>D      | ) Lokalen Drucker oder Netzwerkdrucker mit manuellen Einstellungen h<br>) Drucker hinzufügen<br>niFLOW an ca-flow.campus.ad.uni-hohenheim.de wurd<br>inzugefügt.<br>uckername:<br>uniFLOW an ca-flow.campus.ad.uni-hohenheim<br>eser Drucker wurde mit dem uniFLOW Universal PcIXL Driver-Treiber in: | inzufügen<br>Weiter Abbrechen<br>X<br>le erfolgreich<br>.de<br>stalliert. | <b>Der Drucker wird nun hinzugefügt</b> .<br>Dies dauert einen Moment. Es kann sein,<br>dass Sie aufgefordert werden den Vorgan<br>als Administrator zu bestätigen. |
| (<br>u<br>h<br>Di     | ) Lokalen Drucker oder Netzwerkdrucker mit manuellen Einstellungen h<br>I Drucker hinzufügen<br>niFLOW an ca-flow.campus.ad.uni-hohenheim.de wurd<br>inzugefügt.<br>uckername:<br>uniFLOW an ca-flow.campus.ad.uni-hohenheim<br>eser Drucker wurde mit dem uniFLOW Universal PcIXL Driver-Treiber in: | Weiter Abbrechen ×<br>Le erfolgreich<br>.de                               | <b>Der Drucker wird nun hinzugefügt</b> .<br>Dies dauert einen Moment. Es kann sein,<br>dass Sie aufgefordert werden den Vorgan<br>als Administrator zu bestätigen. |
|                       | ) Lokalen Drucker oder Netzwerkdrucker mit manuellen Einstellungen h<br>) Drucker hinzufügen<br>niFLOW an ca-flow.campus.ad.uni-hohenheim.de wurd<br>nzugefügt.<br>uckername:<br>uniFLOW an ca-flow.campus.ad.uni-hohenheim<br>eser Drucker wurde mit dem uniFLOW Universal PcIXL Driver-Treiber ins  | inzufügen<br>Weiter Abbrechen<br>X<br>le erfolgreich<br>.de<br>stalliert. | <b>Der Drucker wird nun hinzugefügt</b> .<br>Dies dauert einen Moment. Es kann sein,<br>dass Sie aufgefordert werden den Vorgan<br>als Administrator zu bestätigen. |
| u<br>h<br>Di          | ) Lokalen Drucker oder Netzwerkdrucker mit manuellen Einstellungen h<br>) Drucker hinzufügen<br>niFLOW an ca-flow.campus.ad.uni-hohenheim.de wurd<br>nzugefügt.<br>uckername:<br>uniFLOW an ca-flow.campus.ad.uni-hohenheim<br>eser Drucker wurde mit dem uniFLOW Universal PcIXL Driver-Treiber in:  | Weiter Abbrechen ×<br>ke erfolgreich<br>.de<br>stalliert.                 | Der Drucker wird nun hinzugefügt.<br>Dies dauert einen Moment. Es kann sein,<br>dass Sie aufgefordert werden den Vorgar<br>als Administrator zu bestätigen.         |

|   |                                                                                                    | × |
|---|----------------------------------------------------------------------------------------------------|---|
| ÷ | 🖶 Drucker hinzufügen                                                                                                    |   |
|   | Sie haben uniFLOW an ca-flow.campus.ad.uni-hohenheim.de erfolgreich hinzugefügt                                                                             |   |
|   | Drucken Sie eine Testseite, um zu überprüfen, ob der Drucker funktionsfähig ist, oder um Informationen<br>zur Problembehandlung für den Drucker anzuzeigen. |   |
|   | Testseite drucken                                                                                                    |   |
|   |                                                                                                    |   |
|   |                                                                                                    |   |
|   |                                                                                                    |   |
|   |                                                                                                    |   |
|   |                                                                                                    |   |
|   |                                                                                                    |   |
|   | Fertig stellen Abbrechen                                                                                                    |   |

#### Sie können nun eine Testseite drucken.

Diese sollte dann im Service Portal unter "**RQM Jobs**" sichtbar sein.

#### 3.3 macOS

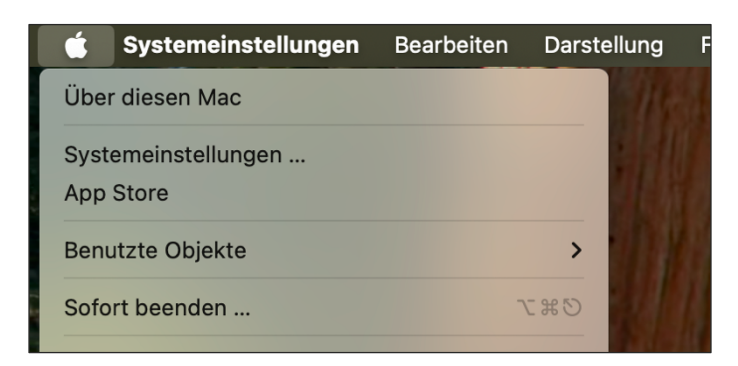

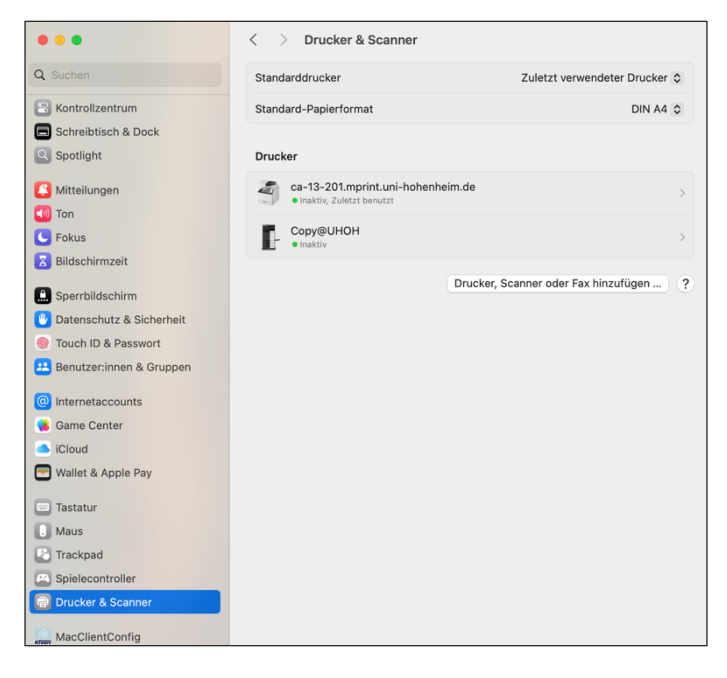

Öffnen Sie die Systemeinstellungen.

Wählen Sie die Kategorie "**Drucker &** Scanner" aus.

Klicken Sie hier auf "**Drucker, Scanner** oder Fax hinzufügen..."

| Drucker hinzufügen         Image: Standard       Image: Standard         Image: Windows       Erweitert         Adresse:       ca-flow.campus.ad.uni-hohenheim.de         Hostname oder Adresse gültig und vollständig.         Protokoll:       AirPrint         Image: Windows       Image: Windows         Name:       ca-flow.campus.ad.uni-hohenheim.de | Gehen Sie nun auf den Reiter " <b>IP</b> " und<br>nehmen Sie dort folgende Einstellungen<br>vor:<br>Protokoll: <b>AirPrint</b><br>Warteliste: <b>uniFLOW</b><br>Adresse:<br><b>ca-flow.campus.ad.uni-hohenheim.de</b><br>Der Rest sollte sich nach einem kurzen<br>Moment selbst vervollständigen.<br>Klicken Sie dann auf " <b>Hinzufügen</b> ". |
|----------------------------------------------------------------------------------------------------|----------------------------------------------------------------------------------------------------|
| Ort: Hohenheim<br>Verwendung: uniFLOW ©<br>? Hinzufügen                                                                                                    |                                                                                                    |
| Ca-flow.campus.ad.uni-hohenheim.de                                                                                                    | Ducken Sie aus einem beliebigen<br>Programm auf den neuen Drucker.<br>Diesen Job müssen Sie beim ersten Mal<br>über die Druckzentrale abbrechen.                                                                                                    |
| Bekannte Drucker       Image: Ca-flow.cam-pus.ad.uni-hohenheim.de         Bereit, 2uletzt       Denutzt         Lokale Drucker       ca-13-201 mprin-                                                                                                    |                                                                                                    |
| Gib Name und Passwort für den Drucker "ca-<br>flow.campus.ad.uni-hohenheim.de" ein.<br>Name: Benutzername<br>Passwort:<br>Passwort:<br>Passwort im Schlüsselbund sichern<br>Abbrechen OK                                                                                                    | Drucken Sie erneut aus einem beliebigen<br>Programm.<br>Es öffnet sich nun ein Anmeldedialog.<br><b>Geben Sie hier ihr Hohenheimer<br/>Benutzerkonto ein</b> . Sie können das<br>Passwort auch im Schlüsselbund speichern.                                                                                                    |

# 3.4 Linux am Beispiel Linux Mint

| Server Drucker Betr                                                                                                    | Drucker–localhost – 🗆 🗙<br>achten Hilfe                                                                                                    | Öffnen Sie die Druckerkonfiguration unter:<br>" <b>Start</b> " > " <b>Systemverwaltung</b> " ><br>" <b>Drucker</b> "<br>Klicken Sie nun auf " <b>Hinzufügen</b> ".                                                                                      |
|----------------------------------------------------------------------------------------------------|----------------------------------------------------------------------------------------------------|----------------------------------------------------------------------------------------------------|
| Canon_GX7000_se                                                                                                    | ries<br>st                                                                                                    |                                                                                                    |
|                                                                                                    | Neuer Drucker – 🗆 😣                                                                                                    |                                                                                                    |
| Cerät wählen                                                                                                    |                                                                                                    | Geben Sie folgende Dateien ein:                                                                                                    |
| Gerae wanten                                                                                                    |                                                                                                    | desen die folgende batelen ein.                                                                                                    |
| Geräte<br>Serial Port #5<br>Serial Port #6<br>Adresse eingeben<br>▼ Netzwerkdrucker<br>Samsung ML-371x (144.41.11<br>Canon GX7000 (144.41.11.19)<br>KONICA MINOLTA C360iSeries<br>KONICA MINOLTA C360iSeries<br>Canon GX7000 (Canon%20CX<br>HP Latex 700 W (HPLATEX.loc<br>Samsung ML-371x (SEC00159)<br>▶ Netzwerkdrucker finden<br>Windows-Drucker via SAMBA<br>Internet-Druckprotokoll (https:<br>AppSocket/HP JetDirect<br>Internet-Druckprotokoll (ipp) | SMB-Drucker         smb:// .c.ampus.ad.uni-hohenheim.de/uniFLOW       Auswählen         smb:// [workgroup/]server[:port]/printer       Auswählen         Legitimierung       Eingabeaufforderung anzeigen, wenn Legitimierung erforderlich ist         Legitimierungsdetails jetzt festlegen       Passwort:         Benutzername:       campus\Benutzername         Überprüfen       ✓ Verbindung         Windows-Drucker via SAMBA | SMB-Drucker:ca-flow.campus.ad.uni-hohenheim.de/uniFLOWSetzten Sie den Haken bei"Legitimierungsdetails jetzt festlegen"Passwort:Geben Sie hier Ihr HohenheimerBenutzer-Passwort ein.Benutzername:campus\Ihr BenutzernameKlicken Sie danach auf "Weiter". |
|                                                                                                    |                                                                                                    |                                                                                                    |
| Treiber wählen<br>Drucker aus Datenbank auswähler<br>PPD-Datei bereitstellen<br>Nach einem herunterladbaren Dru                                                                                                    | Neuer Drucker – 🗆 <table-cell></table-cell>                                                                                                    | Klicken Sie nun auf " <b>PPD-Datei</b><br><b>bereitstellen</b> " und wählen Sie die<br>bereitgestellte Datei aus.                                                                                                    |
| PostScript Printer Description (PPD) D<br>PostScript-Drucker sind sie häufig Tei<br>uniFLOW-Server.ppd                                                                                                    | bateien sind häufig auf der Treiber-CD zu finden, die dem Drucker beiliegt. Für<br>I der Windows®-Treiber.                                                                                                    |                                                                                                    |
|                                                                                                    |                                                                                                    |                                                                                                    |

Zurück

Abbrechen

Weiter

| Num Davida                                                                                                    |                                                                               |
|----------------------------------------------------------------------------------------------------|-------------------------------------------------------------------------------|
| Neuer Drucker C                                                                                                | Hier können Sie nun Druckernamen,<br>Beschreibung und Ort beliebig festlegen. |
| uniFLOW Beschreibung (optional) Normal lesbare Beschreibung, wie zum Beispiel »HP LaserJet mit Duplex« uniFLOW |                                                                               |
| Ort (optional)<br>Normal lesbarer Ort, wie zum Beispiel *Lab 1 «<br>Univ Hohenheim                             |                                                                               |
|                                                                                                    |                                                                               |
| Zurück Abbrechen Anwenden                                                                                      |                                                                               |
| Drucker – localhost – 🗆 🗙<br>Server Drucker Betrachten Hilfe                                                   | Sie können nun eine Testseite drucken.<br>Über das uniFLOW Portal können Sie  |
| Hinzufügen 🔻 🕑                                                                                                 | Kontrollieren, ob der Druck funktioniert nat.                                 |
| Möchten Sie eine Testseite drucken?                                                                            |                                                                               |
| Abbrechen Testseite drucken                                                                                    |                                                                               |
| Verbunden mit localhost                                                                                        |                                                                               |
| Drucker – localhost – 🗆 🗙<br>Server Drucker Betrachten Hilfe                                                   | Der Drucker ist nun installiert.                                              |
| 🕂 Hinzufügen 🔻 🧭                                                                                               |                                                                               |
| Canon_GX7000_series                                                                                            |                                                                               |
|                                                                                                    |                                                                               |

Verbunden mit localhost

#### 3.5 Android

#### Für Android benötigen Sie die Mopria-App:

https://play.google.com/store/apps/details?id=org.mopria.printplugin&hl=de

Installieren Sie diese über Ihren App Store. Öffnen Sie die App und überspringen Sie die ersten Schritte.

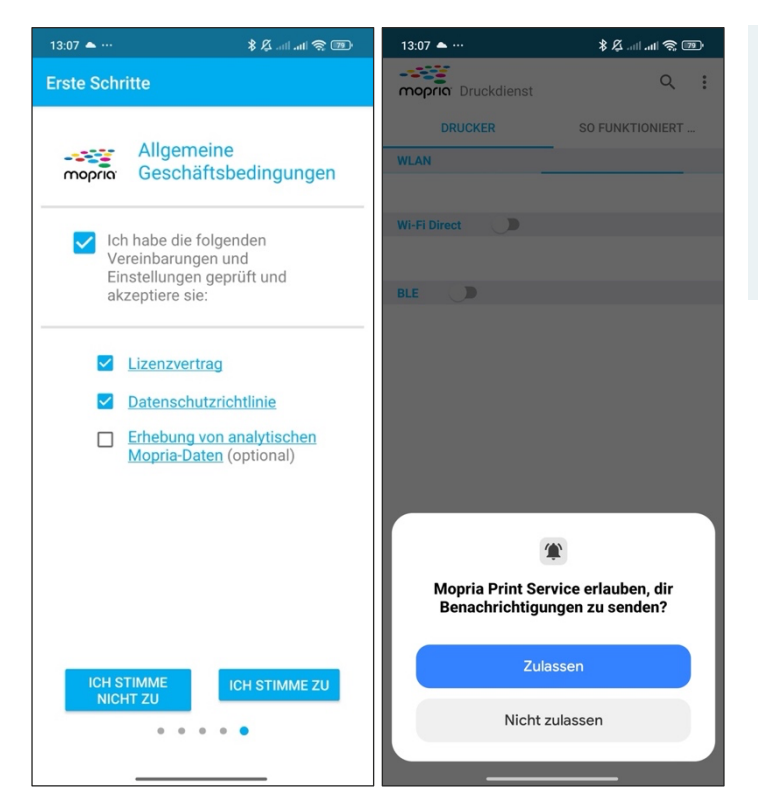

Bestätigen Sie die **Allgemeinen Geschäftsbedingungen** wie im Beispiel links.

Erlauben Sie **Benachrichtigungen** von Morpia, indem Sie auf "**Zulassen**" tippen.

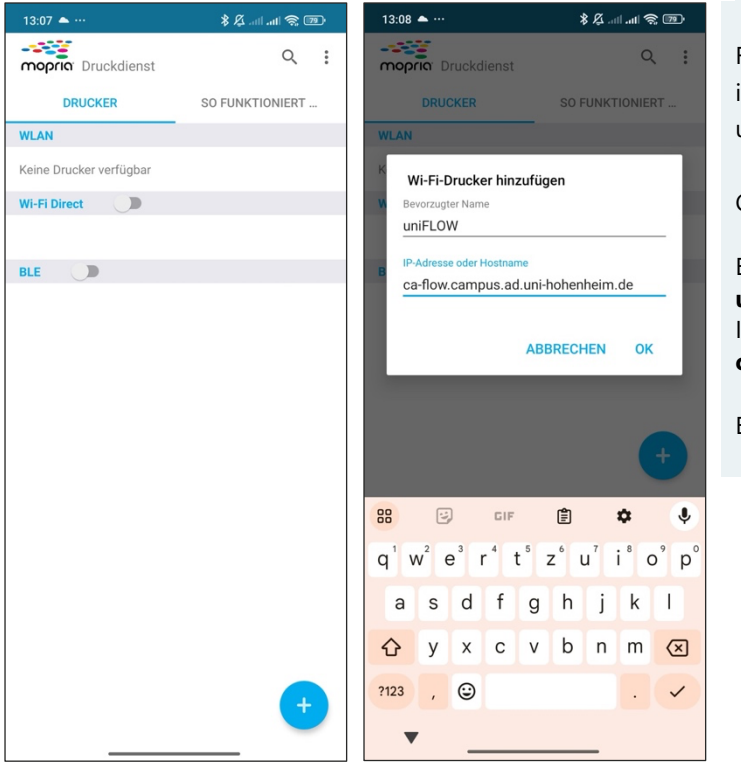

Fügen Sie einen neuen Drucker hinzu, indem Sie auf das **blaue Plus-Zeichen** unten rechts tippen.

Geben Sie dann die Daten wie folgt an:

Bevorzugter Name: uniFLOW IP-Adresse oder Hostname: ca-flow.campus.ad.uni-hohenmheim.de

Bestätigen Sie die Eingabe mit "OK".

| 13:08 📥 …              | en 🎘 III. III. 🖏 🗱 |
|------------------------|--------------------|
| mopria Druckdienst     | ۹ :                |
| DRUCKER                | SO FUNKTIONIERT    |
| WLAN                   |                    |
| uniFLOW<br>144.41.6.92 | 0                  |
| Wi-Fi Direct           |                    |
|                        |                    |
| BLE                    |                    |
|                        |                    |
|                        | +                  |

Sie haben den Drucker erfolgreich hinzugefügt.

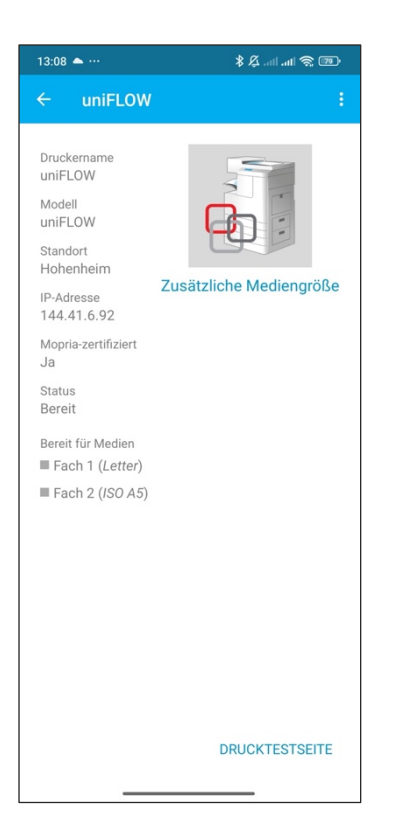

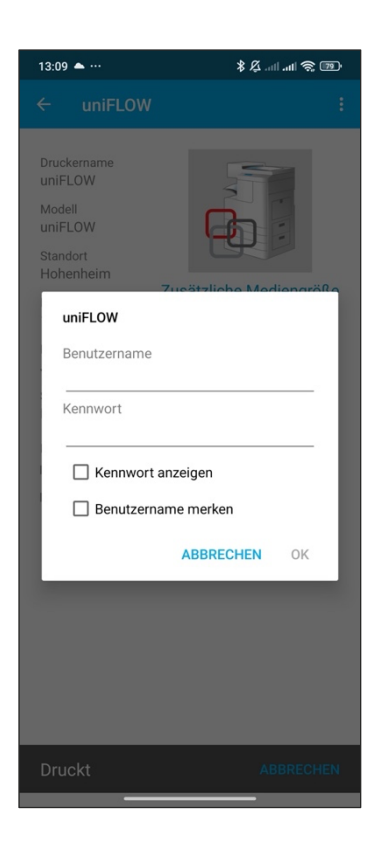

Bevor Sie aus einer beliebigen App drucken können, müssen Sie eine **Testseite über Mopria drucken**.

Wählen Sie hierzu den Drucker aus und klicken Sie unten rechts auf "**Drucktestseite**".

Es öffnet sich ein Dialogfeld zur Abfrage ihres Benutzers.

Geben Sie Ihr Hohenheimer Benutzerkonto an.

Sie können nun aus einer beliebigen App drucken.

#### 3.6 iOS / iPadOS

TBD

#### 3.7 Mail to Print

uniFLOW ist über die E-Mail-Adresse **uniflow@uni-hohenheim.de** erreichbar. Sie können eine PDF-Datei an diese Adresse versenden, um sie auszudrucken.

Wichtig ist, dass der Absender Ihre **Hohenheimer E-Mail-Adresse** ist, nur so wird die Datei Ihrem Benutzer zugeordnet. Alle weiteren Einstellungen können Sie am Gerät vornehmen.

#### 3.8 Druckauftrag am Gerät abholen

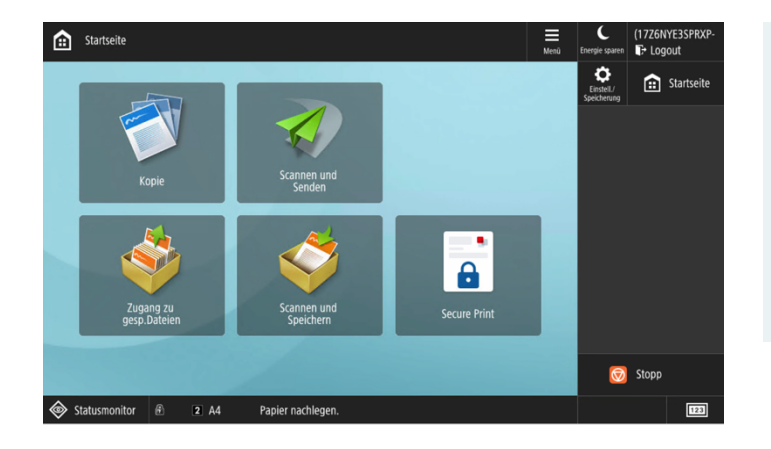

Melden Sie sich am Gerät mit Ihrer Karte oder Ihren Benutzerdaten an.

Sollten Sie eine Kostenstelle hinterlegt haben, wählen Sie bitte die passende aus.

Wählen Sie nun im Menü "Secure Print" aus.

| Secure Print |                                                               |            |                                |        |        |        |             |        |       | C<br>Energie sparen | (17Z6NY<br>F+ Logo        | 'E3SPRXP<br>ut |                   |
|--------------|---------------------------------------------------------------|------------|--------------------------------|--------|--------|--------|-------------|--------|-------|---------------------|---------------------------|----------------|-------------------|
| Us           | SECI<br>er Kni                                                | JRE<br>ger | QUEUE<br>ohannes Balance: 8.72 |        |        | -      | -           | -      | -     | -                   | Einsteil./<br>Speicherung | ÷ 🗈            | Startseite        |
|              |                                                               |            | New Jobs                       |        |        | P      | rinted Jobs |        |       |                     | 1                         | 2<br>ABC       | 3<br>DEF          |
|              |                                                               |            | Job                            |        |        | Format | Pages       | Copies | Price | ♠                   | 4                         | 5              | 6                 |
|              | 19                                                            | Ð          | uniFLOW Client                 | ø      | 6      | A4     |             |        | 0.08  |                     | GHI                       | ж              | MNO               |
|              | - <u>1</u>                                                    | ₽          | Newsletter am Donnerstag KW 07 | ١      | 6      | A4     | 4           |        | 0.32  |                     | 7                         | •              | ٩                 |
|              | <u>19</u>                                                     | Ð          | uni-Flow_SB (1).pdf            | ø      | ø      | A4     | 27          | 1      | 2.16  |                     | PQRS                      | TUV            | wxy:              |
|              | в                                                             | ₽          | 10215595.pdf                   | ø      | •      | Letter |             | 1      | 0.00  |                     |                           |                |                   |
|              |                                                               |            |                                |        |        |        |             |        |       |                     | *                         | 0              | #                 |
|              | F                                                             |            |                                |        |        |        |             |        |       | ų.                  | с                         | 11             | Zurück-<br>ietzen |
|              | Print + Delete Print + Keep Delete Options Select all Refresh |            |                                |        |        |        |             |        |       | Stai                |                           | Stopp          |                   |
| <            | ¢ چ                                                           | tatusi     | nonitor 🖻 3 A4 Pa              | pier r | nachle | gen.   |             |        |       |                     |                           |                | 123               |

Sie sehen nun Ihre aktuellen Druckaufträge. Sollten Sie Kuario verwenden, sehen Sie hier auch Ihr aktuelles Guthaben.

#### In Secure Print haben Sie folgende Optionen:

- Drucken und Löschen: Der Auftrag wird gedruckt und sofort von Server gelöscht.
- **Drucken und Behalten:** Der Auftrag wird gedruckt und nach 2 Stunden gelöscht. In der Zeit ist der Auftrag unter "Printed Jobs" für einen wiederholten Druck verfügbar.
- Löschen: Ihr Druckauftrag wird ohne Kosten gelöscht.
- **Optionen:** Sie können die Einstellungen des Druckauftrags verändern.
- Alles Auswählen: Sie können alle offenen Aufträge auswählen und z. B. drucken.
- **Aktualisieren:** Sollte ihr Druckauftrag noch nicht angezeigt werden, so können Sie die Übersicht aktualisieren.

Um eine Option auszuwählen, müssten Sie einen Druckauftrag auswählen.

Die angezeigten Kosten gehen davon aus, dass alle Seiten des Dokuments Farbe enthalten. Sollten Seiten in Schwarz/Weiß enthalten sein, so werden diese auch vergünstigt abgerechnet. Es wird zu keinem Zeitpunkt ein höherer Betrag abgebucht als der angezeigte.

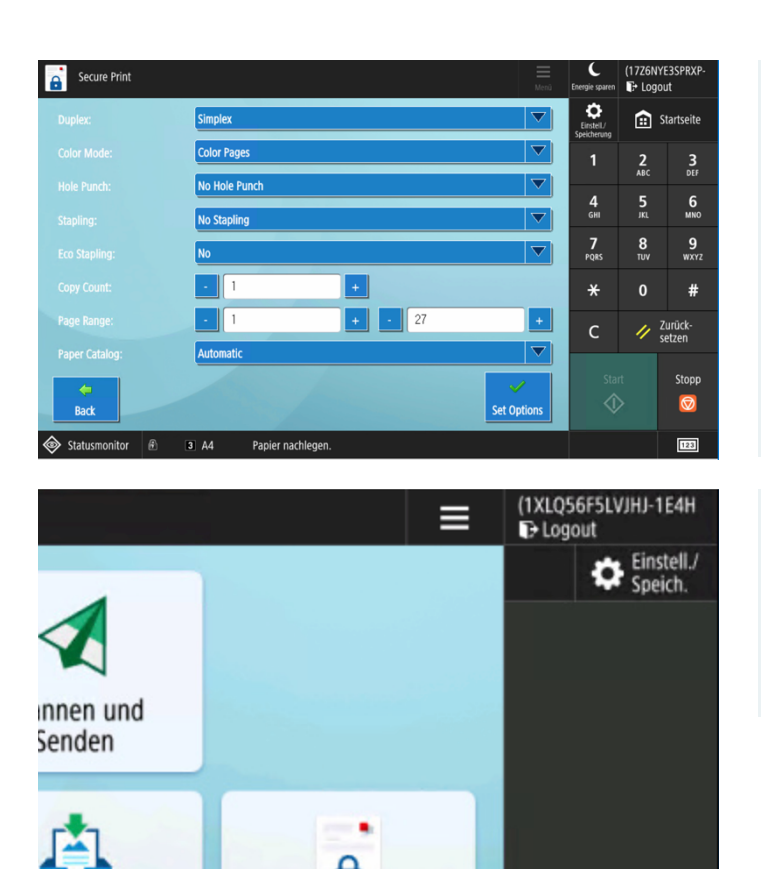

Unter "**Options**" öffnet sich folgendes Fenster.

Hier können Sie Ihren Druckauftrag nach Belieben verändern. Beispielsweise können Sie von "einseitig" zu "zweiseitig" oder von "Farbe" zu "Schwarz/Weiß" wechseln.

Die angezeigten Optionen können je nach Gerät variieren.

#### Bitte melden Sie sich nach jeder Benutzung ab!

Dies erfolgt über den Button "**Logout**" oben rechts.

#### 3.9 USB-Print

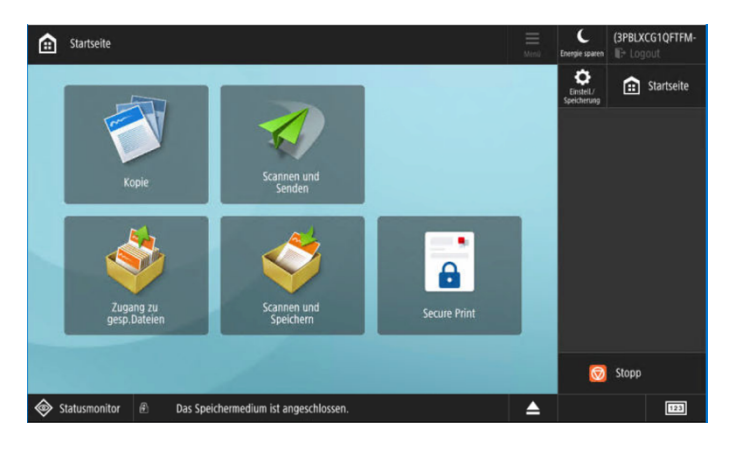

Stecken Sie den USB-Stick in den Kopierer und melden Sie sich am Kopierer an.

Wählen Sie "**Zugang zu gesp. Dateien**" aus.

| چې      | Zuge Wake up / Sleep                                 | Menü | C<br>Energie sparen | (1S4CQ<br>F+ Log | U6BAE5NO-<br>out  |
|---------|------------------------------------------------------|------|---------------------|------------------|-------------------|
|         | rt wählen, um die Datei zu verwenden.                |      | Ç<br>Eistel/        | â                | Startseite        |
| 1       | Speichermedium                                       |      | Speicherung         |                  |                   |
| Тур     | Name Verlügbar Kapazität                             |      | 1                   | 2<br>ABC         | 3<br>DEF          |
| <i></i> | Speichermedium (A:) 28.64GB 28.64GB                  |      | <b>4</b><br>сні     | 5<br>            | 6<br>MNO          |
|         |                                                      |      | 7<br>PQRS           | 8<br>TUV         | 9<br>wxyz         |
|         |                                                      |      | *                   | 0                | #                 |
|         |                                                      |      | с                   | 11               | Zurück-<br>setzen |
|         | Medieninfor-<br>mationen prüfen                      |      | Sta                 |                  | Stopp             |
|         | tatusmonitor 🖗 Das Speichermedium ist angeschlossen. |      |                     |                  | 123               |

Wählen Sie nun Ihren USB-Stick aus.

| Zugang zu gesp.Dateien                |                                       |                       |                |                     |                |                | Menü | C<br>Energie sparen      | (1S4CQ   | U6BAE5NO<br>put   |
|---------------------------------------|---------------------------------------|-----------------------|----------------|---------------------|----------------|----------------|------|--------------------------|----------|-------------------|
| Suchen                                |                                       |                       | Suchort        | Inklusiv            | ve Unte        | rordner        | •    | EinsteiL/<br>Speicherung | ۵        | Startseite        |
| ✓ Typ Name                            |                                       |                       | ▲ Format       |                     | Datum/         | Zeit           |      | 1                        | 2<br>ABC | 3<br>DEF          |
| 202502<br>(7) Cano                    | 07105725.pdf<br>n - Zertifikat ISO900 | 1.pdf                 | 50.34<br>266.7 | KB<br>KB            | 07/02<br>08/08 | 10:57<br>09:46 |      | 4<br><sub>бні</sub>      | 5<br>.KL | 6<br>MNO          |
|                                       |                                       |                       |                |                     |                |                |      | 7<br>PQRS                | 8<br>TUV | 9<br>wxyz         |
|                                       |                                       |                       |                |                     |                |                |      | *                        | 0        | #                 |
| 1 N.oben                              | <b>t</b> → Update                     | Ordner-<br>funktionen |                | Total:<br>Verwend.: | 2<br>0%        | Gewählt:1      |      | с                        | 11       | Zurück-<br>setzen |
| Auswahl<br>löschen<br>Details B<br>al | ild Datei<br>nzeigen Datei            | iten 🖡                |                |                     |                | Druck          | ,    | Star                     |          | Stopp             |
|                                       | A 7.44                                | Papier pachlogon      |                |                     |                |                | •    |                          |          |                   |

Wählen Sie anschließend die benötigte Datei aus und klicken Sie auf "**Drucken**".

Nun können Sie Ihren Druck wie gewünscht einstellen.

Anschießend starten Sie den Druckvorgang mit "**Druckstart**".

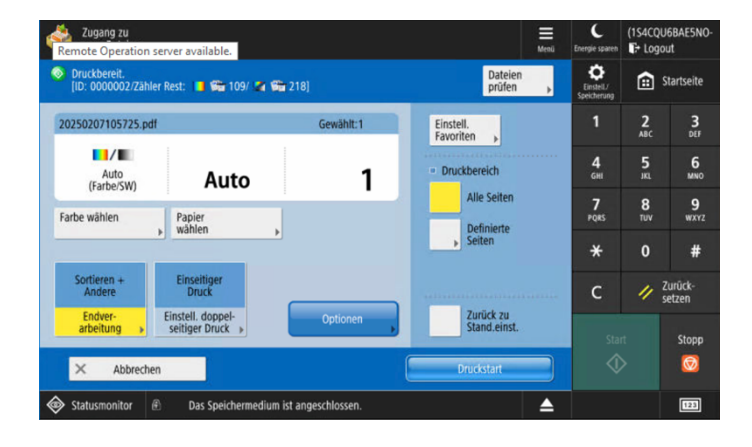

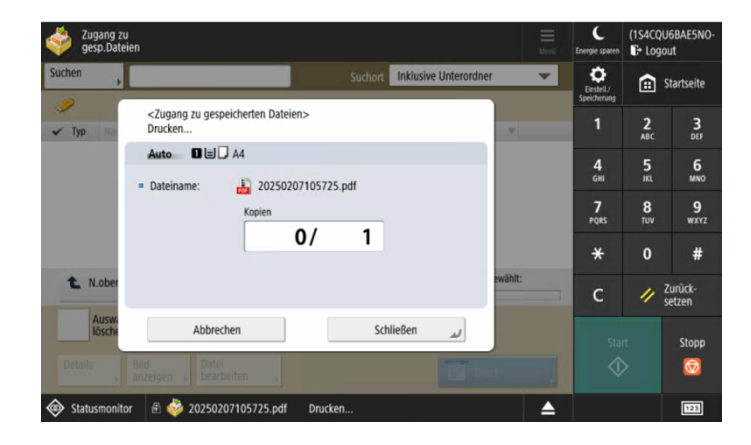

| Ŷ    | Zug<br>ges | ang zu<br>p.Dateien |                                       |                       |          |                |                      |                |                | Menü | Energie sparen           | (1S4CQ   | U6BAE5NO<br>out   |
|------|------------|---------------------|---------------------------------------|-----------------------|----------|----------------|----------------------|----------------|----------------|------|--------------------------|----------|-------------------|
| Such | en         | •                   |                                       |                       |          | Suchort        | Inklusiv             | e Unte         | rordner        | -    | Einstell/<br>Speicherung | ۵        | Startseite        |
| ~    | Тур        | Name                |                                       |                       |          | ▲ Format       | :                    | Datum/2        | Zeit           |      | 1                        | 2<br>ABC | 3<br>DEF          |
|      | 89<br>82   | 202502<br>(7) Cano  | 07105725.pdf<br>n - Zertifikat ISO900 | 1.pdf                 |          | 50.34<br>266.7 | KB<br>KB             | 07/02<br>08/08 | 10:57<br>09:46 |      | 4<br>6HI                 | 5<br>.KL | 6<br>MNO          |
|      |            |                     |                                       |                       |          |                |                      |                |                |      | 7<br>PQRS                | 8<br>TUV | 9<br>wxyz         |
|      |            |                     |                                       |                       |          |                |                      |                |                |      | *                        | 0        | #                 |
| 1    | L N.       | oben                | <b>₹</b> Update                       | Ordner-<br>funktionen |          |                | Total::<br>Verwend.: | 2<br>0%        | Gewählt:0      | )    | с                        | 11       | Zurück-<br>setzen |
|      | K          | uswahl<br>öschen    |                                       |                       |          |                |                      |                |                |      | Sta                      |          | Stopp             |
| D    | etails     | ⊧ a                 | ild<br>nzeigen → Datei<br>bearb       | eiten 🕨               |          |                |                      | E              | Druck          | ,    | Î                        |          | Ø                 |
|      | Status     | monitor             | A Das Snei                            | rhermedium ist        | angeschl | ossen.         |                      |                |                |      |                          |          | [[22]             |

Der Druckvorgang läuft nun.

Wenn Sie alle Dokumente gedruckt haben, klicken Sie unten in der Mitte auf das **Auswerfen-Symbol**.

Wählen Sie nun Ihren USB-Stick aus und klicken Sie auf "**Entfernen**".

|                                                         |    | C<br>Energie sparen       | (15400   | U6BAE5N0          |
|---------------------------------------------------------|----|---------------------------|----------|-------------------|
| Speichermedium zum Entfernen wählen.                    |    | Einsteil./<br>Speicherung |          |                   |
|                                                         |    | 1                         | 2<br>ABC | 3<br>DEF          |
| Liste Speichermedium Speichermedium (A:)                |    | <b>4</b><br>сні           | 5<br>.KL | 6<br>MNO          |
| 1/1                                                     |    | 7<br>PQRS                 | 8<br>TUV | <b>9</b><br>wxyz  |
| v                                                       |    | *                         | 0        | #                 |
| Entfernen                                               |    | с                         | 11       | Zurück-<br>setzen |
| ОК                                                      | له | Star                      |          | Stopp<br>😡        |
| 🐵 Statusmonitor 🖗 Das Speichermedium ist angeschlossen. |    |                           |          | 123               |

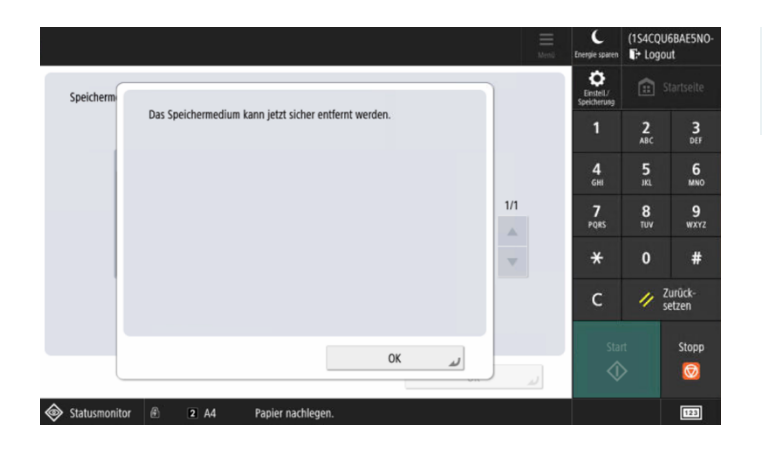

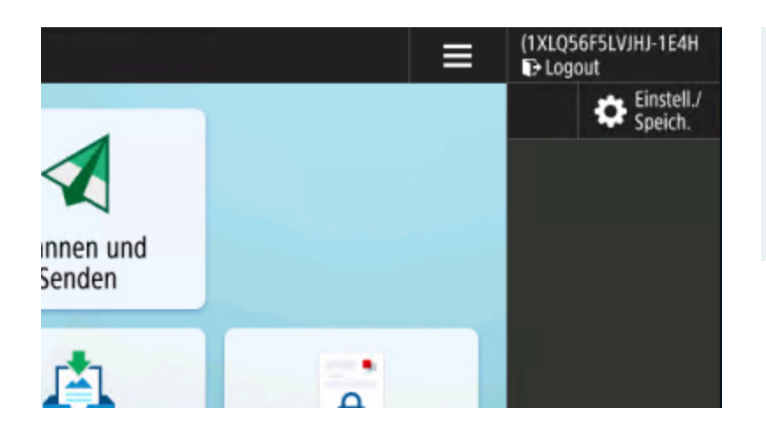

Der Stick kann nun entfernt werden.

#### Bitte melden Sie sich nach jeder Benutzung ab!

Dies erfolgt über den Button **"Logout**" oben rechts.

# 4 KOPIEREN

/Zähler Rest: 🚺 🐝 109/ 🕼 🐝 217]

100 % Auto

Dichte

1:1 Kopfakt. • Papier wählen

B) + B)

3 A4

🕣 Kopie

**I**/**I** 

Auto (Farbe/SW)

Farbe wählen

=+

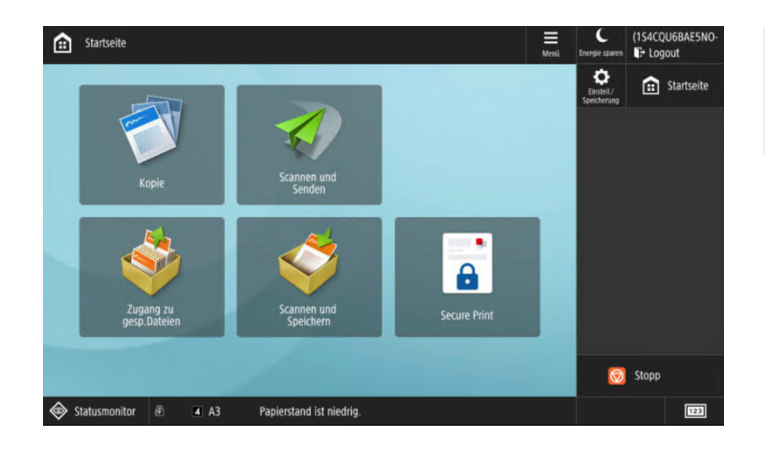

(1S4CQU6BAE

5 6

fi Startseite

3 DEF

#

Stop

0

123

Zurücksetzen

C

Cinstell/

7 8 9 PQRS TUV WXY2

♦

=

Einstellung. prüfen

Vorherige Einstell.

1

Originaltyp

Favoriten

ID Karte

1

Melden Sie sich am Kopierer an und klicken Sie auf "**Kopie**".

Sie können nun Ihren Kopiervorgang wie gewünscht einstellen.

Drücken Sie anschließend auf "Start".

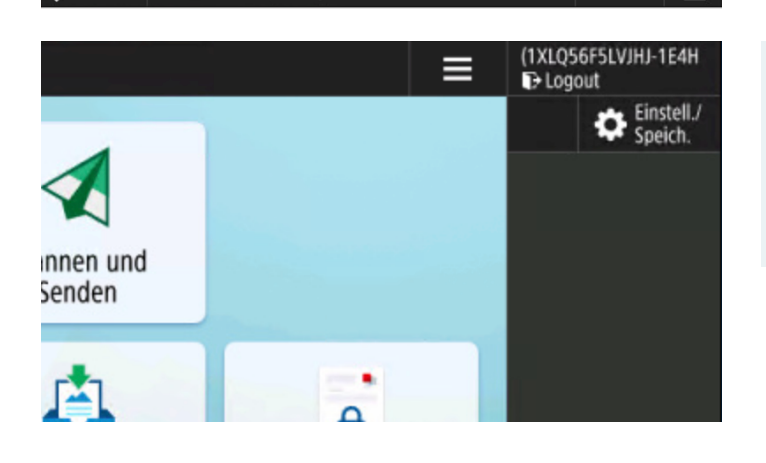

Bitte melden Sie sich nach jeder Benutzung ab!

Dies erfolgt über den Button "**Logout**" oben rechts.

# 5 SCANNEN

### 5.1 Scan to Mail an eigene E-Mail-Adresse

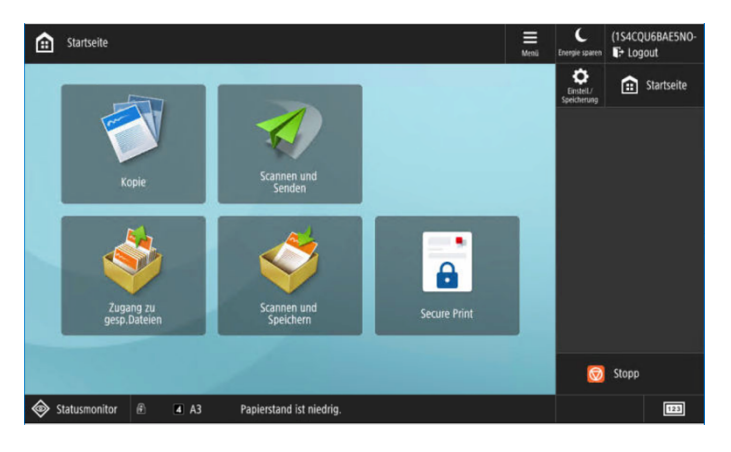

Melden Sie sich am Gerät an und wählen Sie "**Scannen und Senden**" aus.

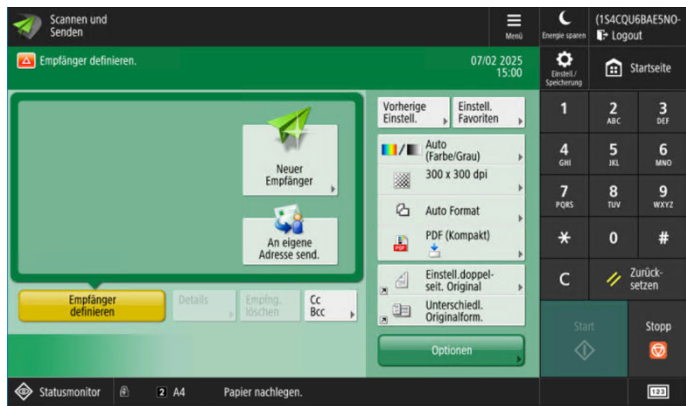

Wählen Sie "**An eigene Adresse send."** aus.

Ihre E-Mail-Adresse wurde automatisch hinzugefügt. Diese ist verschlüsselt und kann nicht editiert werden.

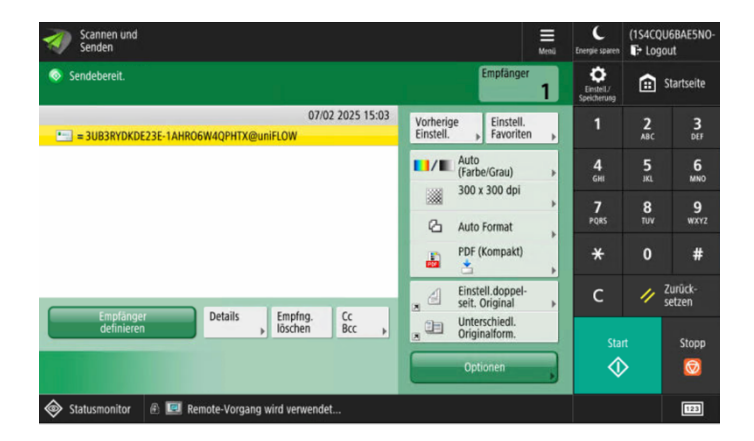

Stellen Sie den Scanvorgang wie gewünscht ein und drücken Sie dann auf "**Start**".

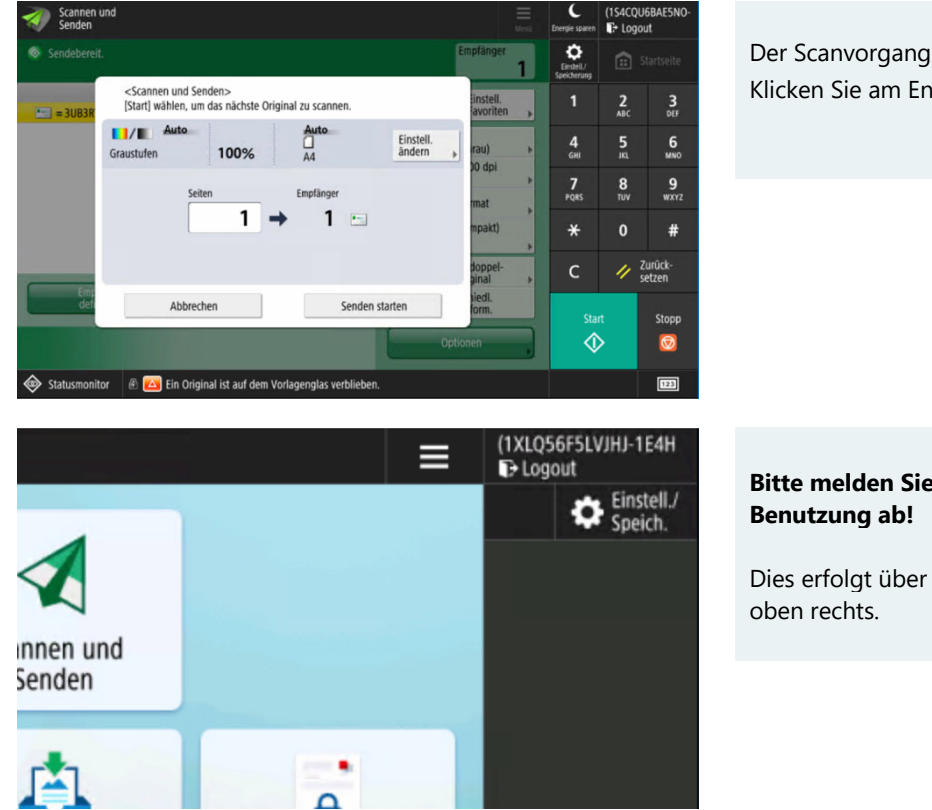

Der Scanvorgang läuft nun. Klicken Sie am Ende auf "Senden starten".

Bitte melden Sie sich nach jeder

Dies erfolgt über den Button "Logout"

#### Scan to Mail an beliebige E-Mail-Adresse 5.2

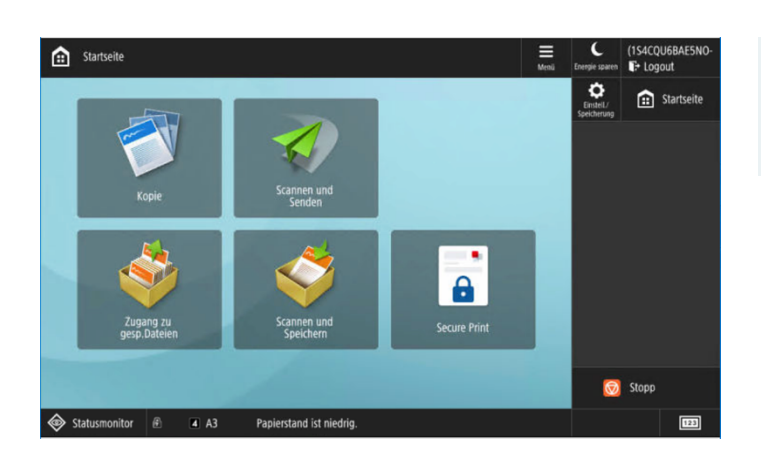

Scannen Senden 🔯 Empfänger definierer

Empfänge

Scannen Senden

<E-Mail> E-Mail-Adresse eingeben.

E-Mail-Adresse

Geteilte Daten

Nächster Empfänger

Abbrechen

Ein Ori

 $\times$ 

test@uni-hohenheim.de

nal ist auf dem '

Ein Aus

(1S4CQU6BAE

fi Startseite 2 3

6 MNO

#

Stopp 0 123

// Zurück-

07/02 2025

Einstell. Auto (Farbe/Grau)

300 x 300 dpi

Einstell.doppel-seit. Original

Auto Format PDF (Kompakt)

Unterschiedl. Originalform.

Vorherige

.

2

Neuer Empfänger

An eigene

Cc Bcc

٥

4 6HI

7 PQRS 8 TUV 9 wxyz

×

٥

4 6HI

7 PQRS

\*

0

OK

ر

fi Startseite

6 MNO

9 WXYZ

# Zurück-setzen

0

Melden Sie sich am Gerät an und wählen Sie "Scannen und Senden" aus.

Wählen Sie nun "Neuer Empfänger" aus.

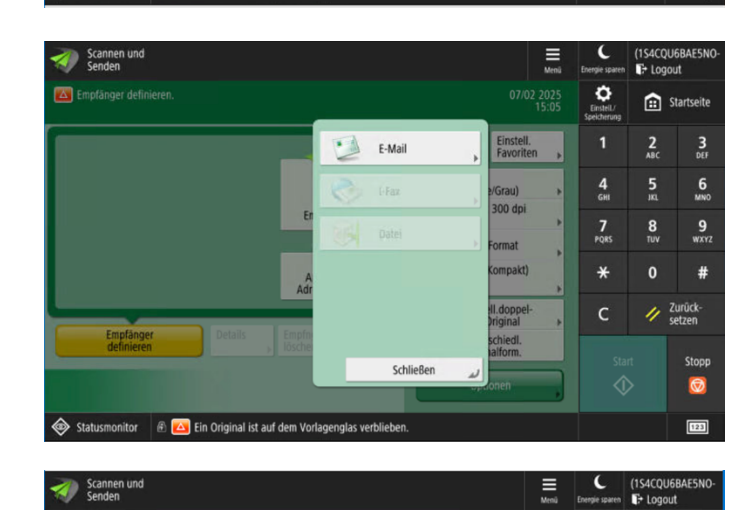

Tippen Sie in der Liste auf "E-Mail".

Geben Sie die gewünschte E-Mail-Adresse ein.

Wenn Sie auf "Nächster Empfänger" tippen, können Sie nach Bedarf auch weitere E-Mail-Adressen hinzufügen.

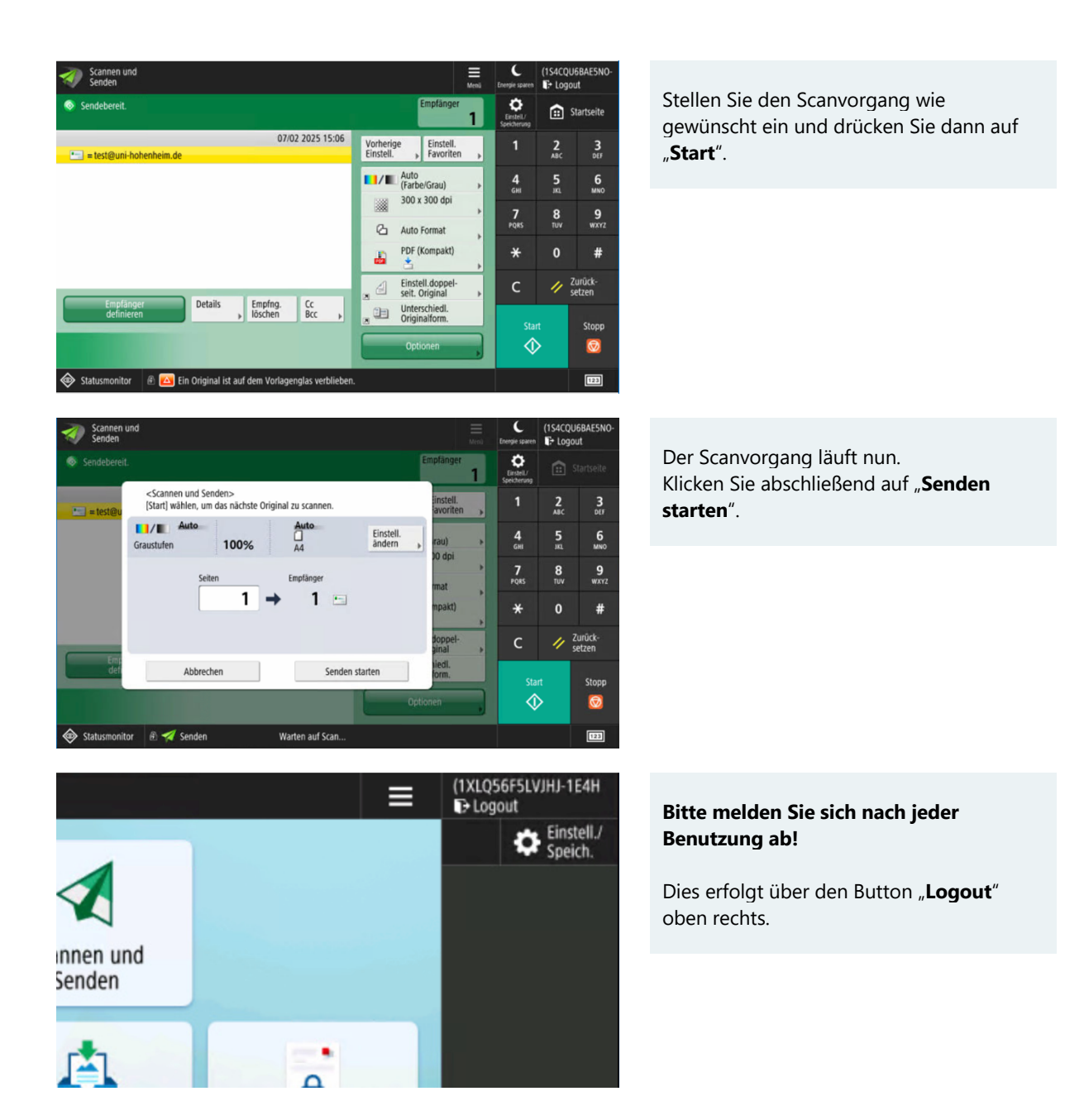

### 5.3 Scan to USB

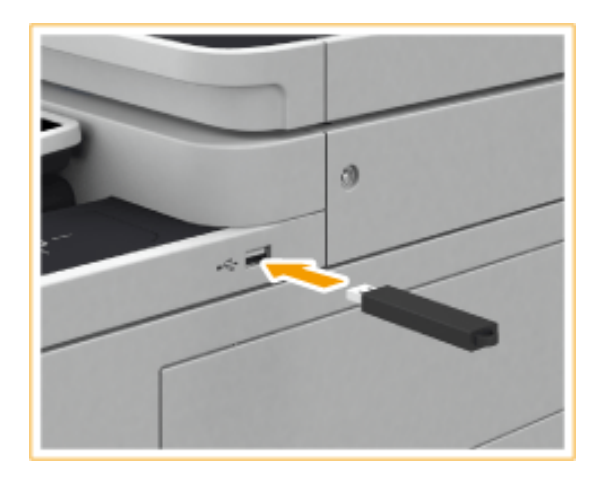

#### Stecken Sie den USB-Stick in das Gerät.

Der USB-Anschluss befindet sich, je nach Modell, auf der linken oder rechten Seite.

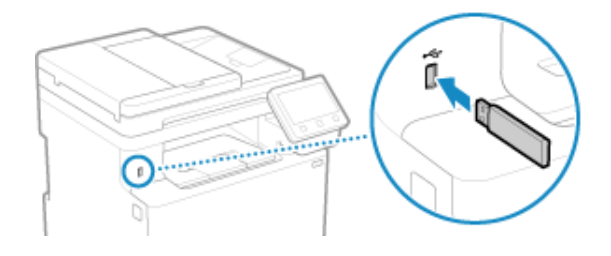

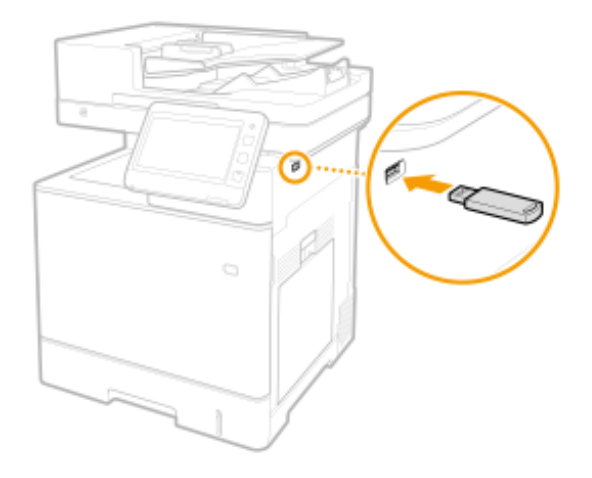

Bilder: Canon | T02601, T30001, T10078

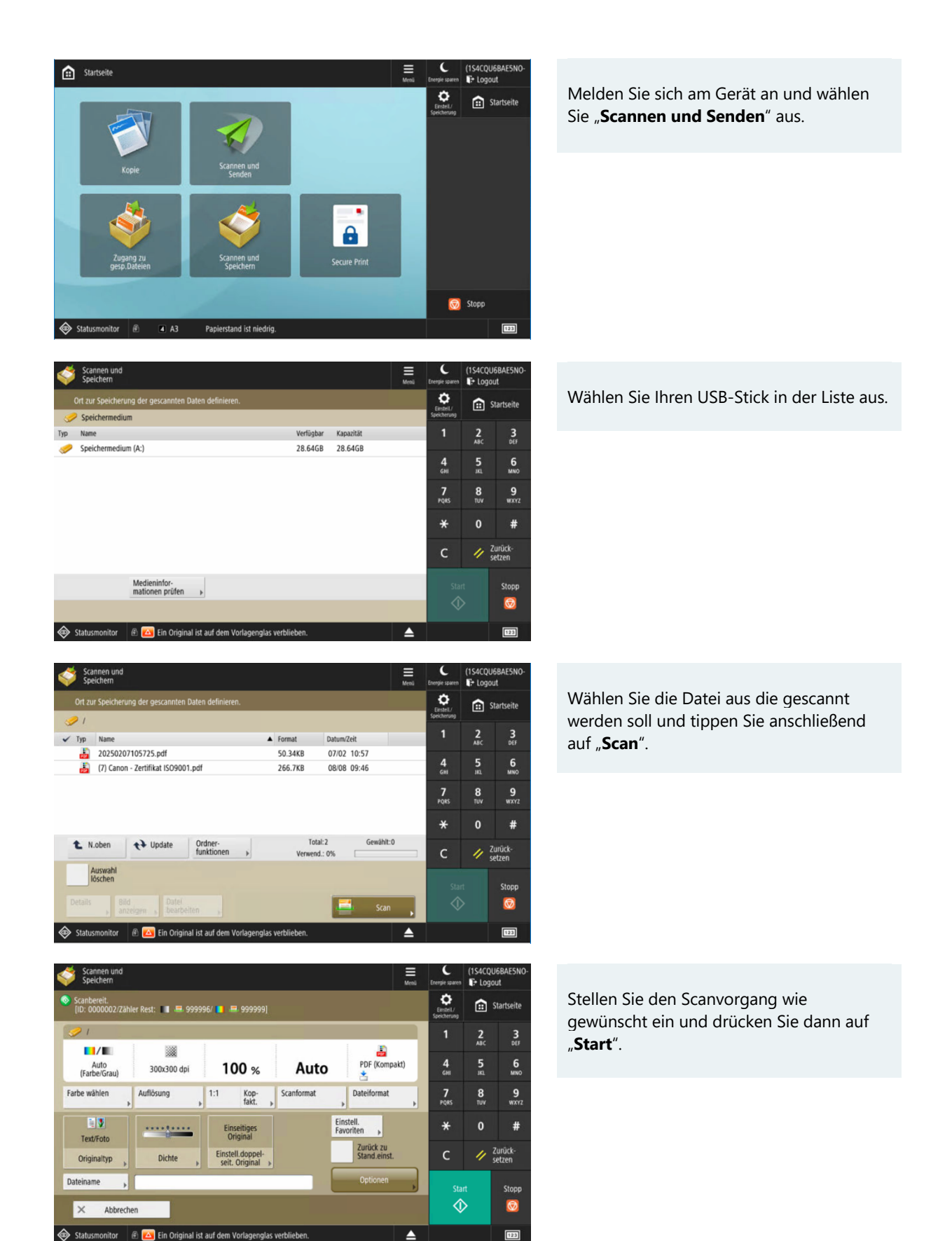

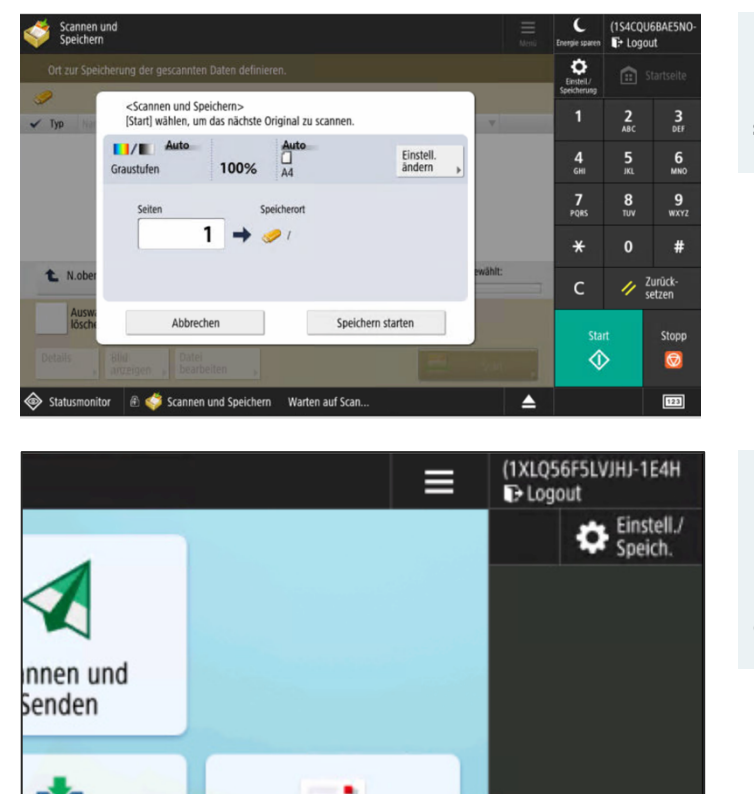

Der Scanvorgang läuft nun. Klicken Sie abschließend auf "**Speichern** starten".

#### Bitte melden Sie sich nach jeder Benutzung ab!

Dies erfolgt über den Button "**Logout**" oben rechts.

# 6 KOPIEREN UND DRUCKEN ÜBER KOSTENSTELLEN

#### 6.1 Voraussetzung

Um eine Kostenstelle in uniFLOW verwenden zu können, muss Ihr Benutzer im IDM als Mitarbeiter geführt werden. Sollten Sie Kostenstellen benötigen, jedoch nicht als Mitarbeiter gemeldet sein, dann wenden Sie sich bitte an Ihre Einrichtung.

Bitte achten Sie darauf, dass nur dienstliche Dokumente über Ihre eigene Kostenstelle gedruckt werden. Alle anderen Dokumente können Sie über das Guthaben drucken, das Sie über Kuario aufgeladen haben.

#### 6.2 Hinzufügen einer Kostenstelle

Suchen Sie das unifFLOW Portal unter https://uniflow.uni-hohenheim.de

 $\rightarrow$  melden Sie sich an und wählen Sie den Punkt "**Cost Center**".

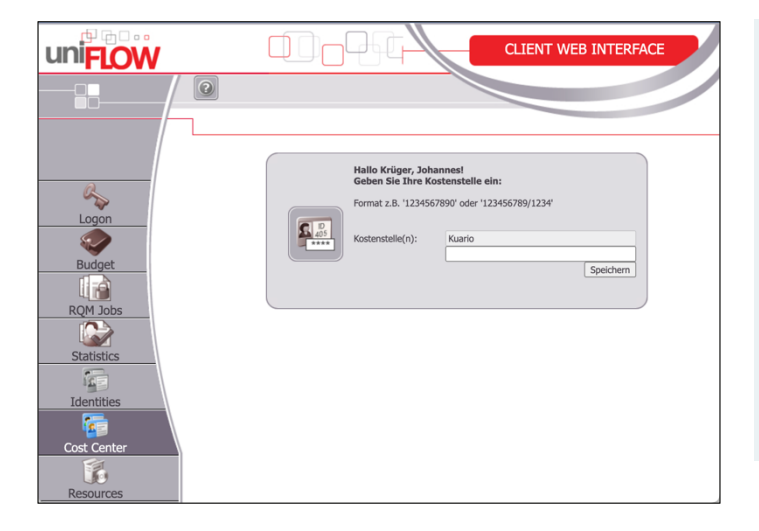

Hier können Sie eine oder mehrere Kostenstellen eingeben.

Kostenstellen werden immer wie folgt eingegeben: Kostenstelle/Fond z. B. 12345678/1000

PSP-Elemente sind ohne Fond anzugeben. Wenn Sie auf "Speichern" gehen, prüft das System ob Ihre Eingabe eine gültige Kostenstelle ist.

#### 6.3 Löschen einer Kostenstelle

Um eine nicht mehr benötigte Kostenstelle zu löschen, löschen Sie den Eintrag aus der Zeile und klicken Sie auf "Speichern". Kuario können Sie nicht aus der Liste entfernen.

#### 6.4 Verwenden einer Kostenstelle am Gerät

Sobald Sie Ihrem Benutzer eine Kostenstelle hinzugefügt haben, werden Sie bei jeder Anmeldung an einem Kopierer gefragt, auf welche Kostenstelle der aktuelle Vorgang laufen soll.

Kuario steht Mitarbeitenden auch für private Ausdrucke zur Verfügung.